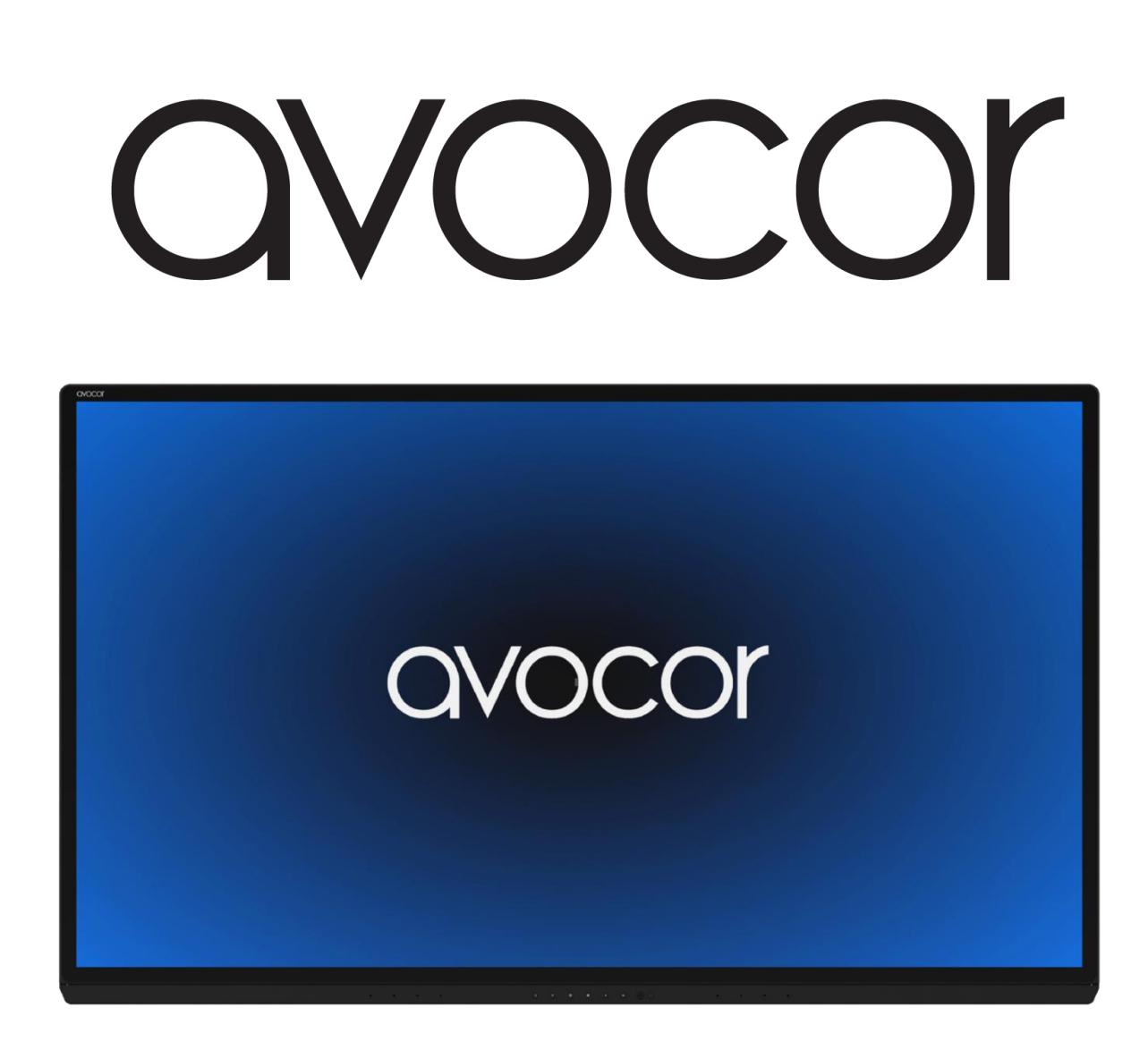

# TABLE OF CONTENTS

| Compliance Information                              | }        |
|-----------------------------------------------------|----------|
| Declaration of Conformity                           | 3        |
| FCC Part 15                                         | }        |
| Caution                                             | }        |
| Industry Canada (ICES-003)                          | ţ        |
| Product Disposal                                    | ł        |
| Disposal of Old Electrical and Electronic Equipment | ł        |
| Introduction                                        | ;        |
| About This Manual                                   | ;        |
| Textual Conventions                                 | ;        |
| Graphic Conventions                                 | 5        |
| What's in the Box?                                  | ,        |
| Specifications                                      | 3        |
| The display, at a glance                            | ;        |
| Front Panel                                         | )        |
| Back Panel10                                        | )        |
| Front Panel Interface11                             | Ĺ        |
| PR Sensor12                                         | <u>)</u> |
| Rear Source Inputs                                  | 3        |
| Bottom-Rear Panel Inputs14                          | ļ        |
| AC Power Inputs15                                   | 5        |
| Top-Rear & Side Panel Guest Inputs16                | 5        |
| Installation                                        | 1        |
| Moving and Carrying Notice                          | 3        |
| Ambient Considerations19                            | )        |
| Ambient Light                                       | )        |
| Ambient Temperature                                 | )        |
| Ventilation19                                       | )        |
| Mounting the Display                                | )        |

| Wall Mount                                |
|-------------------------------------------|
| Peripheral Connections                    |
| Top-Rear & Side Ports22                   |
| Rear-Side Ports23                         |
| Bottom-Rear Ports                         |
| OPS Module25                              |
| OPS Installation Step-by-Step25           |
| Remote Control                            |
| Remote Control Batteries                  |
| Operation                                 |
| The Home Screen                           |
| The UiQ                                   |
| Display Settings Tips                     |
| Network Settings Tips                     |
| Update System – Firmware42                |
| External Control                          |
| RS232 Connection and Port Configuration45 |
| TCP/IP Control Configuration45            |
| Command and Response Format45             |
| Serial Command List46                     |
| Warranty Information                      |

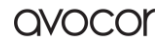

# COMPLIANCE INFORMATION

# Declaration of Conformity

Avocor hereby declares that the following Product Model Number:

#### **AVG** series

conforms to the provisions of the following regulations:

- FCC:
  - FCC CFR Title 47 Part 15 Subpart B Class A, CISPR22
  - o ANSI C63.4
  - o ICES-003
- CE:
  - EN 55032 / BS EN 55032
  - o EN55024
  - EN 55035 / BS EN 55035
  - EN61000-3-2 / BS EN 61000-3-2
  - EN61000-3-3 / BS EN 61000-3-3
    Compliance with UKCA
- cTUVus:
  - o UL 62368-1
  - o CAN/CSA-C22.2 No. 62368-1
- CB:
- o IEC 62368-1
- CEC:
  - o California Code of Regulations, Title 20: Division2, Chapter 4, Article 4, Selections 1601-1609

### FCC Part 15

This equipment has been tested and found to comply with the limits for a Class A digital device, pursuant to part 15 of the FCC Rules. These limits are designed to provide reasonable protection against harmful interference when the equipment is operated in a commercial environment. This equipment generates, uses, and can radiate radio frequency energy and may cause harmful interference to radio communications if not installed and used in accordance with the instruction manual. Operation of this equipment in a residential area is likely to cause harmful interference in which case the user will be required to correct the interference at her/his own expense.

#### CAUTION

Any changes or modifications not expressly approved by the grantee of this device could void the user's authority to operate the equipment.

# Industry Canada (ICES-003)

CAN ICES-3 (A)/NMB-3(A)

# **Product Disposal**

The Product contains small amounts of tin, lead, and/or mercury. Disposal of these materials may be regulated due to environmental considerations.

# Disposal of Old Electrical and Electronic Equipment

Applicable throughout the European Union and other European countries with separate collection

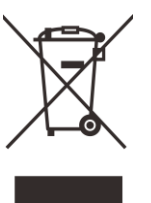

### , programs

This symbol, found on your product or on its packaging, indicates that this product should not be treated as household waste when you wish to dispose of it. Instead, it should be handed over to an applicable collection point for the recycling of electrical and electronic equipment. By ensuring that this product is disposed of correctly, you will help prevent potential negative consequences to the environment and human health, which could otherwise be caused by inappropriate disposal of this product.

The recycling of materials will help to conserve natural resources. This symbol is only valid in the European Union. If you wish to discard this product, please contact your local authorities or dealer and ask for the correct method of disposal.

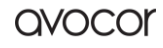

# INTRODUCTION

Your new Avocor AVG series display is an ultra-high definition interactive touch display supporting full range 4K@60hz resolution, up to 20 simultaneous touch points, multiple source inputs for your computers and peripheral devices, and our new intuitive **UiQ**.

Our AVG series displays follow our agnostic approach to interactive displays: they are compatible with a wide range of hardware and software, making it a great addition to any interactive meeting-room solution. Whether you need a virtual meeting space for your conference room, or a powerfully adaptive whiteboard or presentation hub for your classroom, the Avocor AVG series will exceed your expectations.

# About This Manual

This user manual was written to help you get the most out of your display.

In addition to detailed descriptions of the display and its features, this manual will guide you through the installation and setup processes and provide tips, tricks, and best practices on how best to utilize the display.

We make every effort to ensure that this manual is accurate as of the date was printed. However, it may require periodic updating due to ongoing product improvements and customer feedback. Find the latest version of our manuals at Avocor.com.

### **Textual Conventions**

The following textual conventions are used in this manual to denote certain actions or information for clarification purposes. Here are the details:

- Remote control and display keypad controls are set in CAPS. For example, "Press OK on the remote control to accept your changes."
- Menus in the OSD and computer interface are in **bold**. The ">" symbol is used to help denote submenu navigation. For example, "Open **Display > Picture > Advanced Settings** to adjust various picture settings."
- Keyboard keys with functional names are capitalized and set in <Angle Brackets>. For example, "press <Enter> to make your selection."
- In addition to the above, <u>underlining</u>, *italics*, or a <u>combination</u> of the two are used periodically to help emphasize key points in the text of this manual.

# Graphic Conventions

The following symbols appear throughout this manual to emphasize key points. Keep these in mind not only to benefit from their advice, but also to avoid problems with the display or personal injury.

| $\bigwedge$ | TIP     | Highlights helpful guidelines and best practices for using certain features.                 |
|-------------|---------|----------------------------------------------------------------------------------------------|
| Y           | NOTE    | Provides supplemental information and emphasize text of special significance.                |
|             | CAUTION | Alerts that given actions may degrade the performance of the display or cause a malfunction. |
| ⚠           | WARNING | Alert that a given action may result in damage to equipment or personal injury.              |
| 3           | DANGER  | Alert that a given action may cause serious personal injury or death.                        |

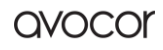

### WHAT'S IN THE BOX?

- Avocor AVG series Interactive Display
- Quick Start Guide and User Manual QR code
- Remote Control & Batteries
- (2) Touch Stylus
- Power Cables
  - US Cable 1.8m
  - $\circ$  UK Cable 1.8m
  - o European Cable 1.8m
  - o AUS Cable 1.8m
- (1) HDMI cable 3m
- (1) USB-B cable 3m
- (1) USB-C cable 1.8m
- (5) Cable Clips

# SPECIFICATIONS

| Model                     | AVG-6560                           | AVG-7560                                                                                | AVG-8560                     |  |
|---------------------------|------------------------------------|-----------------------------------------------------------------------------------------|------------------------------|--|
| LCD Panel                 |                                    |                                                                                         |                              |  |
| Diagonal Size (Inches)    | 65                                 | 75                                                                                      | 85                           |  |
| Backlight                 | Direct-lit LED                     |                                                                                         |                              |  |
| Aspect Ratio              | 16:9                               |                                                                                         |                              |  |
| Resolution                | 3840 x 2160 @ 60Hz                 |                                                                                         |                              |  |
| Response Time             | 9.5 ms                             |                                                                                         |                              |  |
| Brightness                | 400 (cd/m2)                        | 400 (cd/m2)                                                                             | 400 (cd/m2)                  |  |
| Contrast Ratio            | 5000:1                             | 5000:1                                                                                  | 5000:1                       |  |
| Viewing Angle             | 178°/178°                          |                                                                                         |                              |  |
| Supported Colors          | 1.07 Billion Colors                |                                                                                         |                              |  |
| Display Orientation       | Landscape                          |                                                                                         |                              |  |
| Touch System              |                                    |                                                                                         |                              |  |
| Touch                     | Up to 20 Point Avocor Inte         | lligent Touch – Supports 4 fi                                                           | ne tip stylus                |  |
| Glass                     | 3.2 mm AG & AF Coating T           | empered Glass                                                                           |                              |  |
| Supported OS              | Windows 7 Pro. 8, 8, 1, & 10.      | Mac OS 10.1 or later: Linux h                                                           | ased OS Kernel 3 15 or later |  |
| Connectivity              |                                    |                                                                                         |                              |  |
| Rear Inputs               | 2x USB 3.0. 1x Type-C. 1x [        | DisplayPort 1.2. 2x HDMI 2.0.                                                           | 3x USB-B Touch 3.0           |  |
| Other Inputs              | 3x HUB USB 3.0. 1x USB Se          | rvice Port 2.0. 1x HDMI Out                                                             |                              |  |
| Audio                     | 1x Audio Out, 1x SPDIF Out         | t                                                                                       |                              |  |
| Control                   | 1x IR in. 1x I AN Ethernet in      | 1x I AN Ethernet out. 1x RS                                                             | 2320                         |  |
| OPS Slot                  | Vec 38/0 v 2160 @ 60Hz             | , <u>1</u> , <u>1</u> , <u>1</u> , <u>1</u> , <u>1</u> , <u>1</u> , <u>1</u> , <u>1</u> |                              |  |
| Audio                     | Tes, 3840 X 2100 @ 00112           |                                                                                         |                              |  |
| Ruilt in Spoakors         | 2v 15W/                            |                                                                                         |                              |  |
| MIC Array                 | A Microphonos operating            | distanco un to 5m                                                                       |                              |  |
| Sensors                   | 4 Microphones, operating           |                                                                                         |                              |  |
| IP Sonsor                 | 2 + 0 5m                           |                                                                                         |                              |  |
| DR Sensor                 | 35+05m                             |                                                                                         |                              |  |
| Display Functions         | 5.5 ± 0.511                        |                                                                                         |                              |  |
| Auto-source detection Sou | rce Proview                        |                                                                                         |                              |  |
| Physical Specifications   |                                    |                                                                                         |                              |  |
| Product Dimonsions        | 1481 4 x 884 4 x 116mm             | 1703 5 x 1009 2 x 116 8 mm                                                              | 1929 5 x 1138 5 x 117 2 mm   |  |
| Product Dimensions        | 58.3 x 34.8 x 4.6 in               | 67.1 x 39.7 x 4.6 in                                                                    | 76 x 44.8 x 4.6 in           |  |
| Weight                    | Net: 56 kg / 123.4 lbs             | Net: 71.6 kg / 157.9 lbs                                                                | Net: 91.3 kg / 201.3 lbs     |  |
|                           | Gross: 75.5 Kg / 166.5 lbs         | Gross: 100 kg / 220.5 lbs                                                               | Gross: 124 kg / 2/3.4 lbs    |  |
| Mini DC Mount             | 400 x 400 mm                       | 600 x 400 mm                                                                            | 600 x 400 mm                 |  |
|                           | 100 x 100 mm                       |                                                                                         |                              |  |
| Handles (Removable)       | 4                                  |                                                                                         |                              |  |
| Power                     | A C100 - 240V (Marshelds da        | 1                                                                                       |                              |  |
| Power Supply              | AC100 – 240V (Worldwide            |                                                                                         |                              |  |
|                           | Max 5.0A, 50/60Hz                  | Max 6.2A, 50/60Hz                                                                       | Max 7.2A, 50/60Hz            |  |
| Max Power Consumption     | 335W (NON-OPS)                     | 395W (Non-OPS)                                                                          | 480W (Non-OPS)               |  |
| Standby                   | ≤0.5W                              |                                                                                         |                              |  |
| Environmental             |                                    |                                                                                         |                              |  |
| Operating Temperature     | <u>0°C ~ 40°C / 32° F ~ 104° F</u> |                                                                                         |                              |  |
| Storage Temperature       | -20° C ~ 60° C / -4° F ~ 140       | Ĩ ŀ                                                                                     |                              |  |
| Humidity                  | 35% ~ 85%                          |                                                                                         |                              |  |

# THE DISPLAY, AT A GLANCE

The following diagrams depict the front, side, and bottom panels of the display. The physical interface and connections are labeled, and then described in the tables that follow.

# Front Panel

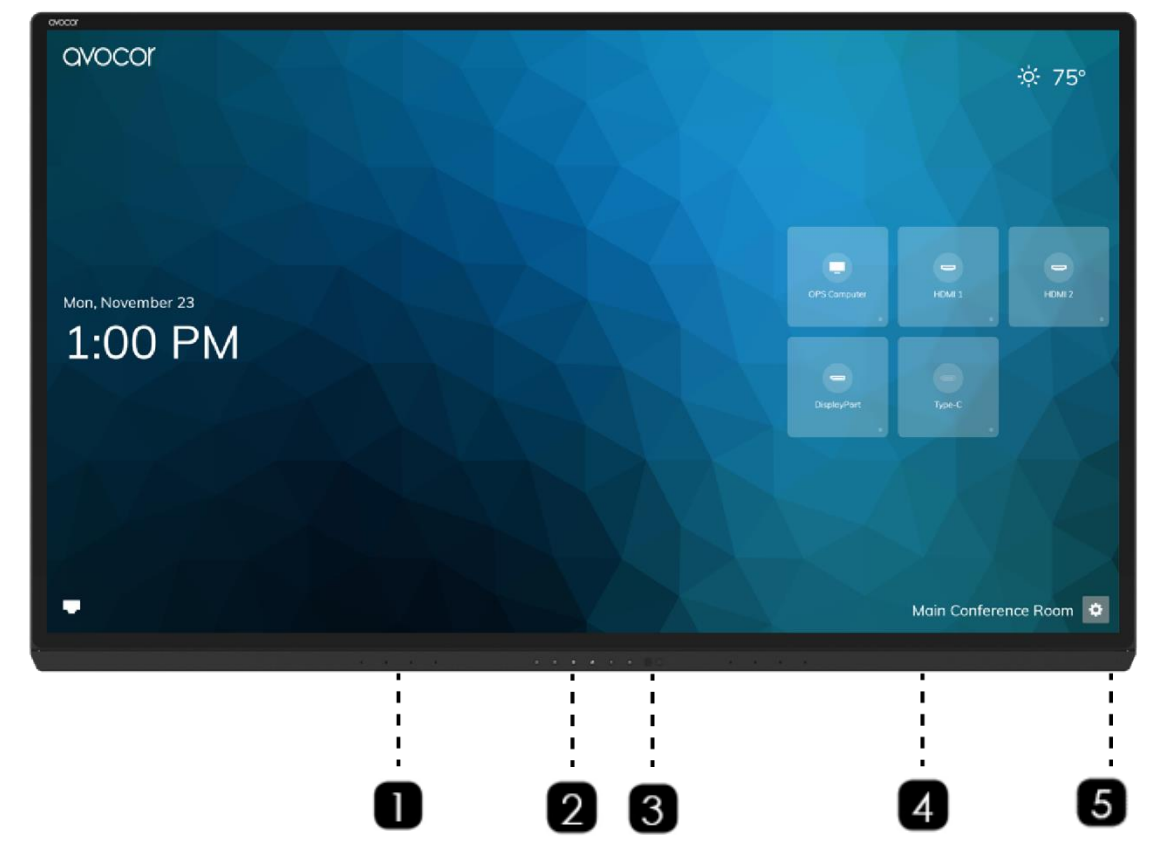

| 0 | Microphone Array         | 4 microphones                 |
|---|--------------------------|-------------------------------|
| 2 | Front Panel Interface    | See Page 11 for more details. |
| 3 | IR Sensor / Light Sensor | See Page 11 for more details  |
| 4 | Pen Holder               | Magnetized pen storage.       |
| 5 | PR Sensor                | See Page 12 for more details  |

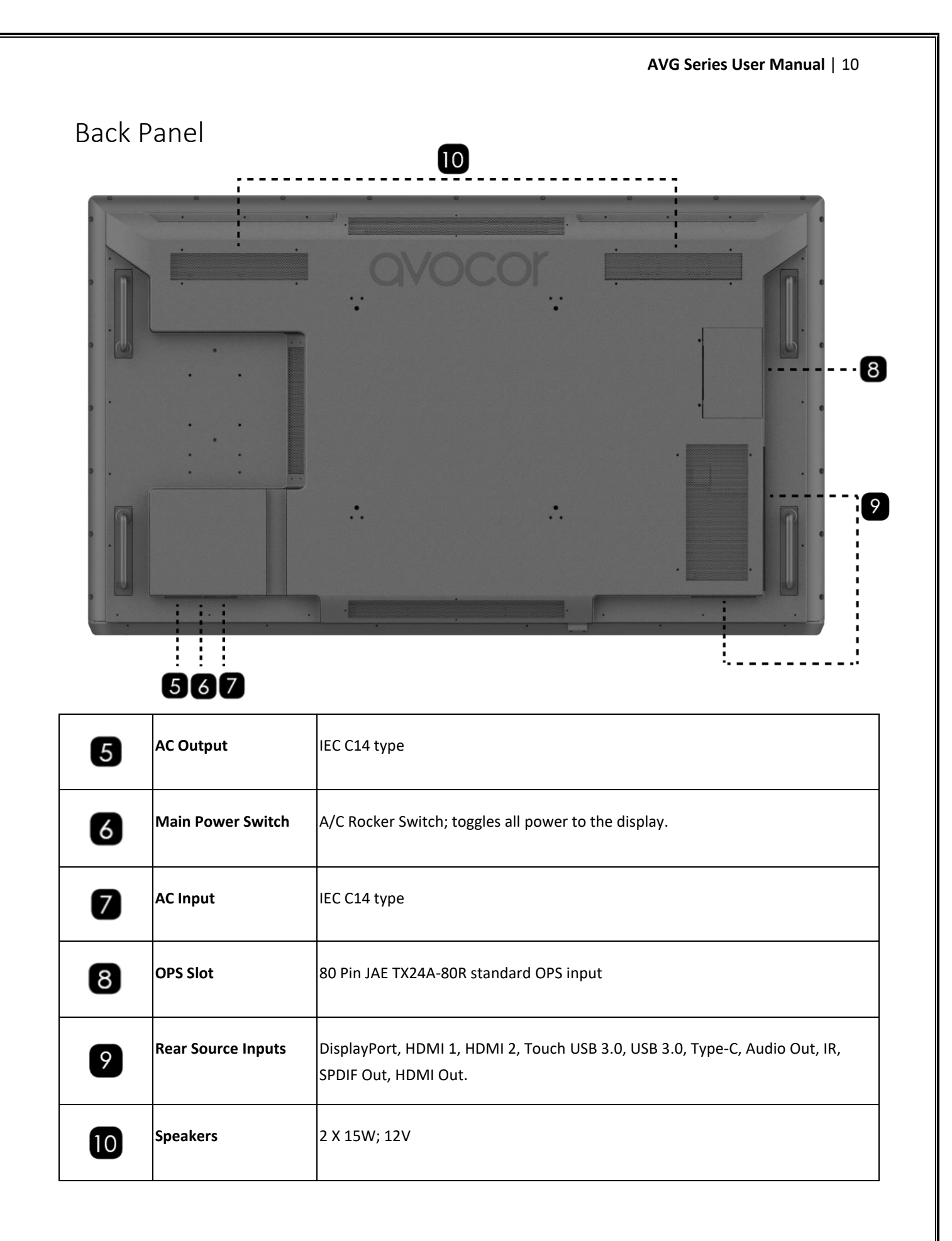

avocor

# Front Panel Interface

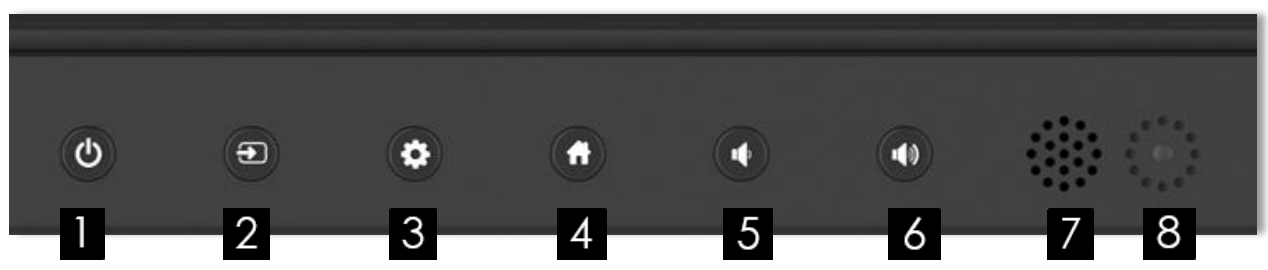

|   | Power        | Turn the display on/off.                                                                                                    |
|---|--------------|----------------------------------------------------------------------------------------------------|
| 2 | Source       | Switch sources.                                                                                                    |
| 3 | Menu         | Open <i>UiQ Settings</i> .                                                                                                    |
| 4 | Home         | Access the <i>Home</i> screen.                                                                                                    |
| 5 | Volume -     | Short press to reduce one level of volume; Long press, continue to reduce the volume.                                                                                |
| 6 | Volume +     | Short press to increase the volume; Long press, continue to increase the volume.                                                                                     |
| 7 | IR sensor    | Receives the remote control's commands to control the display.                                                                                                    |
| 8 | Light sensor | Supports the light detection when <b>Backlight's Auto feature is enabled,</b> see more details in <i>UIQ</i> settings – <b>Display &gt; Picture &gt; Backlight</b> . |

Revision Date: 11/03/2022

### PR SENSOR

|  | - |           |
|--|---|-----------|
|  |   | PR Sensor |
|  |   |           |

| PR Sensor | Detects movement in a scanned area, for angle coverage and detection range, see the image below: |
|-----------|--------------------------------------------------------------------------------------------------|
|-----------|--------------------------------------------------------------------------------------------------|

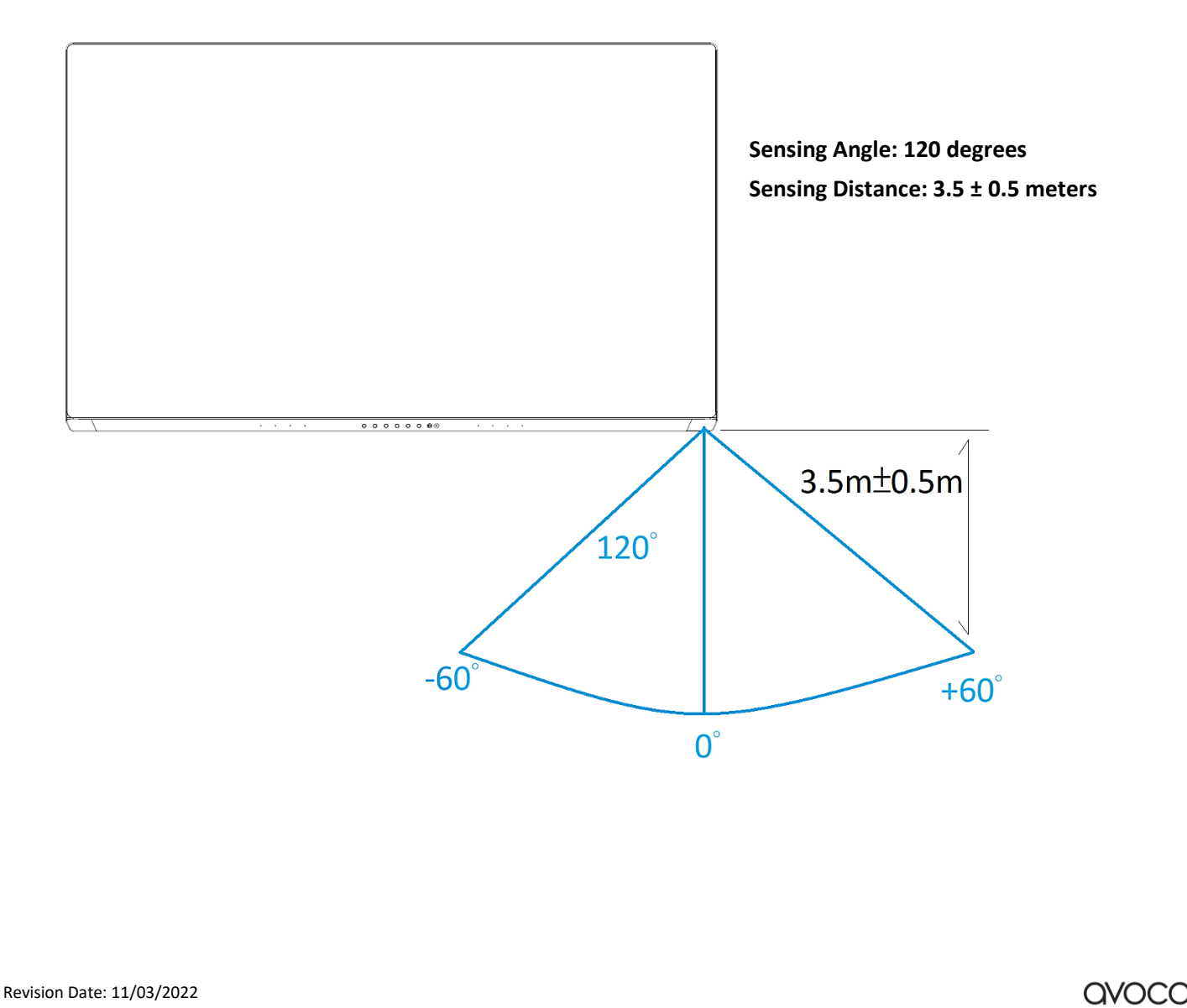

# Rear Source Inputs

| USB 3.0 USB 3.0  | Type C USB 3 DisplayPort USB 2 HDMI 2 USB 1 HDMI 1 Audio Out IR SPDIF HDMI<br> |
|------------------|--------------------------------------------------------------------------------|
| 02               | 3 4 5 6 7 8 9 10 11 12 13                                                      |
| USB 3.0          | USB 3.0 type A for connecting external media, keyboard, or mouse.              |
| <b>2</b> USB 3.0 | USB 3.0 type A for connecting external media, keyboard, or mouse.              |
| 3 Type-C         | USB Type-C for connecting DP, USB, Power Delivery and Ethernet.                |
| 4 Touch USB 3    | USB 3.0 Type B for touch control.                                              |
| <b>5</b> DP      | DP1.2 & HDCP2.2.                                                               |
| Touch USB 2      | USB 3.0 Type B for touch control.                                              |
| 7 HDMI2          | HDMI2.0 & HDCP2.2.                                                             |
| 8 Touch USB 1    | USB 3.0 Type B for touch control.                                              |
| 9 HDMI1          | HDMI2.0 & HDCP2.2.                                                             |
| 10 Audio Out     | Connects external, powered speakers or audio receiver.                         |
| II IR            | Connects an IR Extender cable                                                  |
| 12 SPDIF Out     | Connects external and powered digital speakers or audio receiver.              |
| 13 HDMI Out      | HDCP compliant HDMI out.                                                       |

# Bottom-Rear Panel Inputs

|   | C RS232C     | Ethernet Ethernet<br>Out In | Service<br>Port |                                                         |
|---|--------------|-----------------------------|-----------------|---------------------------------------------------------|
|   |              |                             |                 |                                                         |
|   | RS232C       | DB9 Female Input            |                 | For interfacing with a PC or automation/control system. |
| 2 | Ethernet Out | RJ45 Output                 |                 | Lan Out, 10/100Mbps.                                    |
| 3 | Ethernet In  | RJ45 Input                  |                 | Lan In, 10/100Mbps.                                     |
| 4 | Service Port | USB Type A Connector        |                 | Connect a USB stick for firmware upgrade.               |

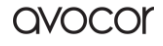

# AC Power Inputs

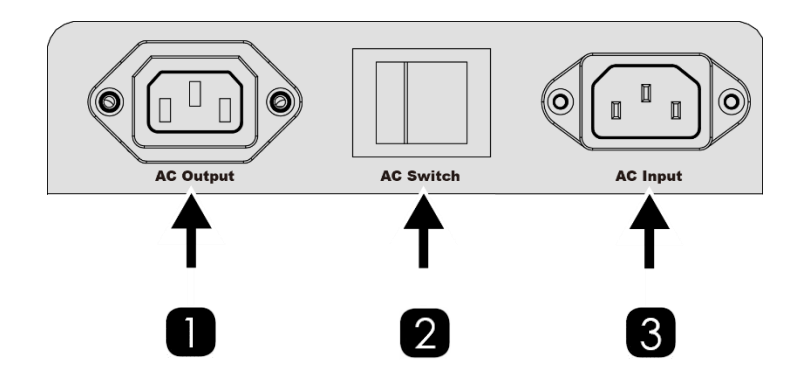

| 0 | AC Output | A power output connection.  |
|---|-----------|-----------------------------|
| 2 | AC Switch | Turn the AC power on / off. |
| 3 | AC Input  | A power input connection    |

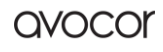

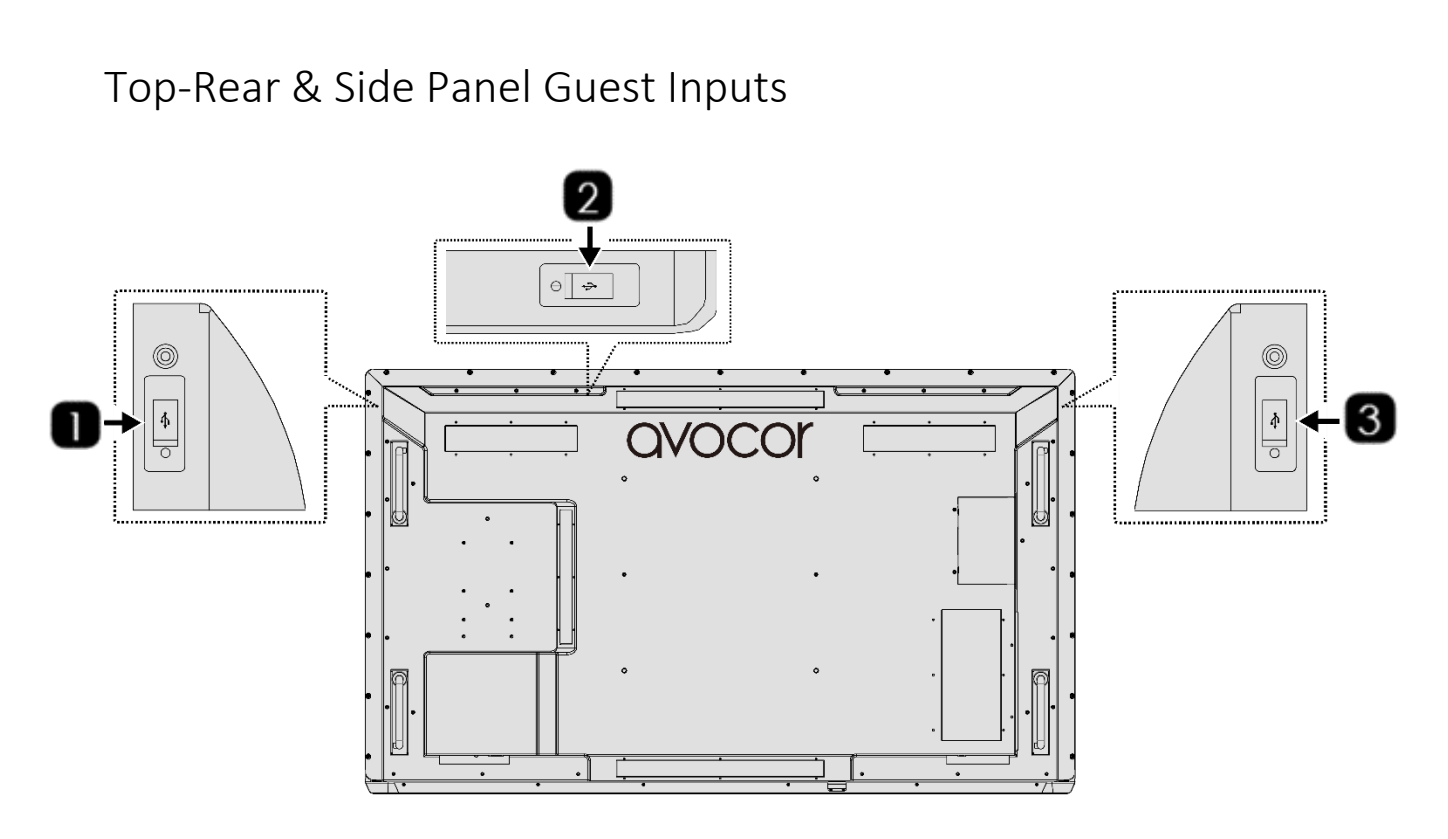

|   | USB 3.0 | USB 3.0 type A for connecting external media, keyboard, or mouse. |
|---|---------|-------------------------------------------------------------------|
| 2 | USB 3.0 | USB 3.0 type A for connecting external media, keyboard, or mouse. |
| 3 | USB 3.0 | USB 3.0 type A for connecting external media, keyboard, or mouse. |

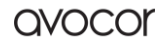

# INSTALLATION

Please read the following precautions carefully before installing your new Avocor AVG series display. Failure to comply may result in damage to the display and equipment and may result in personal injury or death.

- DO NOT install the display in a high temperature environment or near any apparatus that produce heat.
  - This may cause damage to the panel and equipment. It may also cause personal injury due to electrical shock resulting from overheating.
- DO NOT install the display in a high humidity environment or an environment where it can come into contact with water.
  - This may cause damage to the panel and equipment. It may also cause personal injury due to electrical shock resulting from overheating.
- DO NOT overload outlets or cables beyond their electrical capacity.
- DO NOT insert the power plug into an outlet rated outside the range of 100~240V A/C.
- DO NOT insert the power plug into a damaged outlet.
- DO NOT use a worn or damaged A/C power cable.
- DO NOT use an improper or mismatched A/C power cable.
- DO NOT place the display on an unstable shelf or surface.
- DO NOT place objects on the display as instructed below:
  - Do not cover the vents on the display.
  - $\circ$  Do not allow liquid or small particles to enter the vents or other parts of the display.
  - Do not put heavy objects on the display.
- Please allow room between the wall and the display panel to maintain proper ventilation and avoid overheating.
- Make sure you use the handles on the back of the display while lifting or moving the display, to avoid touching the front panel during the move.
- When unpacking, and carrying the display please follow these guidelines:
  - 2 people are needed for displays up to 65"
  - 3 people are needed for displays up to 75"
  - 4 people are needed for displays up to 85"
- Before installing, please make sure the wall is strong enough to hold the necessary weight of the display and the mount.

# Moving and Carrying Notice

• To avoid possible damage to the display like bending of parts, make sure to spread the load evenly for vertical lifting.

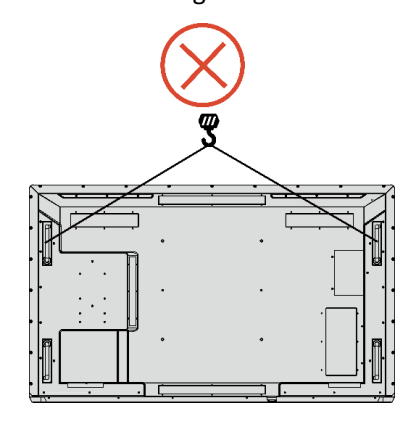

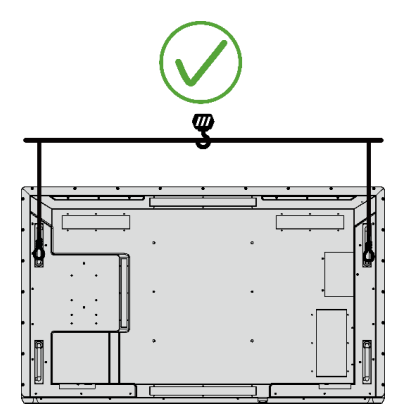

• The handles are designed for manual lifting only. Please do not use improper tools or equipment to carry the display which will cause damage to the handles.

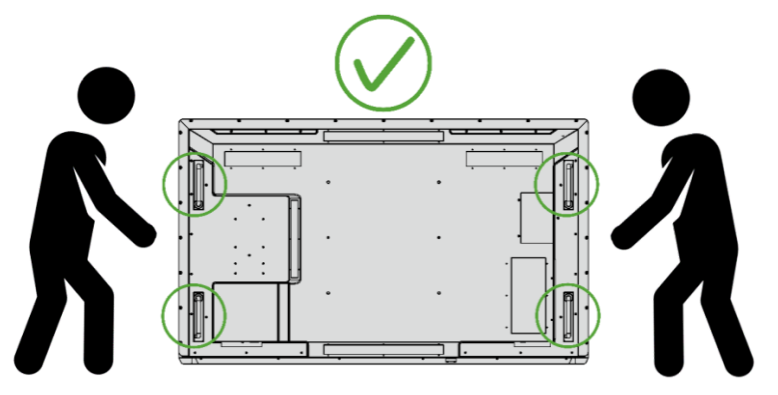

• Do not lean the left, right or top side of the display against a hard surface or the floor during the transporting, it will cause defects or cracks.

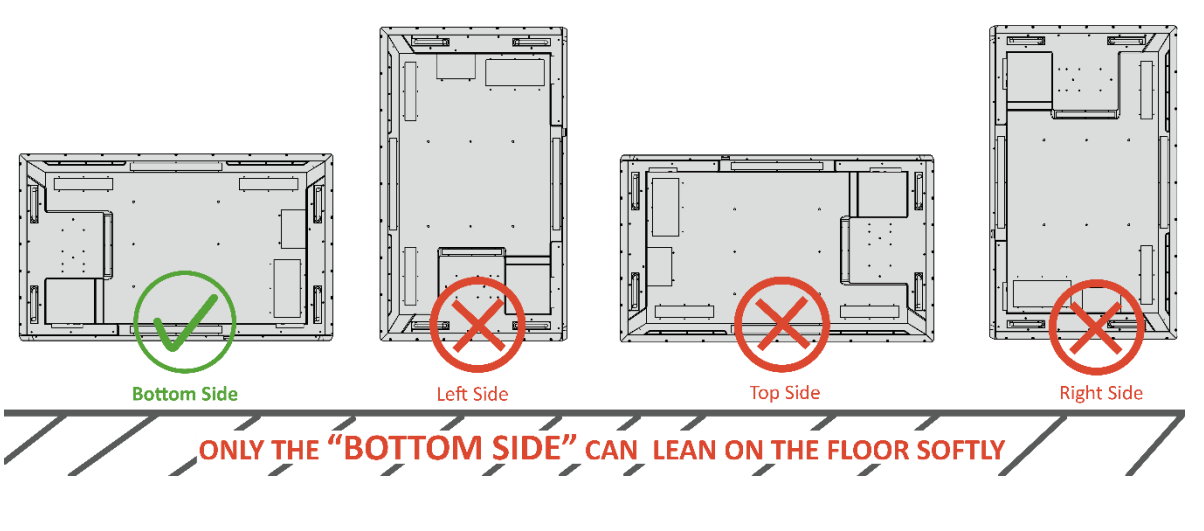

### Ambient Considerations

Environmental and ambient factors play a considerable role in determining your viewing experience and the functional operation of the display. Make sure to follow these guidelines carefully to get the most out of your display.

#### AMBIENT LIGHT

For the best viewing experience, make sure to minimize or remove light sources directed at the screen, especially sunlight.

Any direct light may make images on the screen appear washed out and less vibrant, and direct sunlight may even affect touch control operation.

#### AMBIENT TEMPERATURE

Maintain the ambient temperature of the room at a consistent level. This will ensure that the display continues to operate smoothly.

Do not place the display near heat sources or air conditioning vents, and do not operate or store the display in temperatures above 40 degrees Celsius (104 degrees Fahrenheit).

### VENTILATION

The display should maintain a proper operating temperature provided that the ambient temperature is not too high, and that the vents on the display have enough room to disperse any heat emanating from the display.

Do not block the vents on the display! Leave a space of about 4 inches between all sides of the display and surrounding walls or objects, as shown in the figure, below.

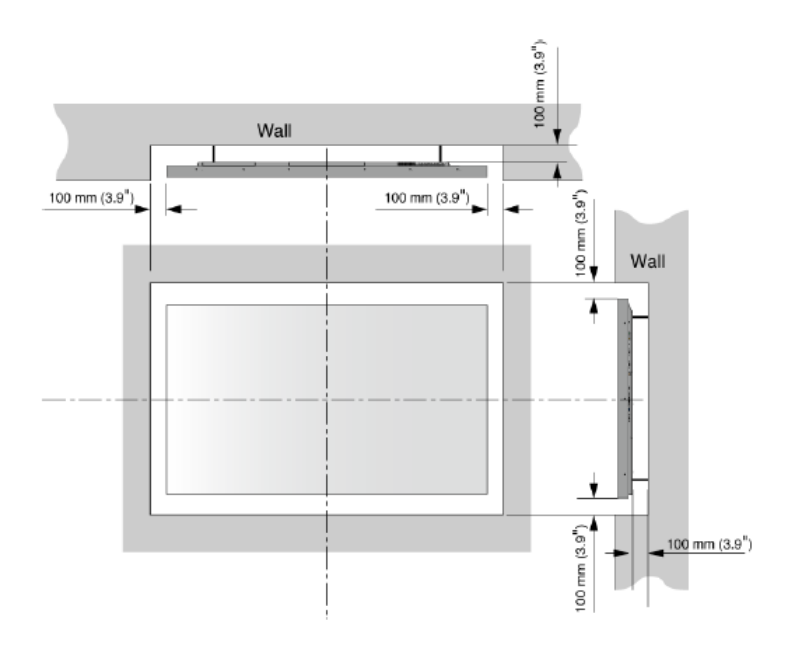

# Mounting the Display

You can mount the display on a wall. If you do decide to wall-mount the display, ensure that the wall-mount bracket is installed according to the instructions included with it. The wall must be capable of supporting a redundant weight factor three (3) times the weight of the display, or be reinforced.

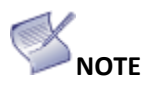

- > Leave mounting to the installation specialists.
- Always make sure that your stand, or mount/wall is rated to hold the weight of your display.
- Make sure that the surface you place the mount or stand upon can support the weight of your display.
- > Make sure the tilt degree of the display does not exceed 2°.
- > Always get help when moving or mounting the display.
  - 2 people are needed for displays up to 65"
  - 3 people are needed for displays up to 75"
  - 4 people are needed for displays up to 85"

#### WALL MOUNT

Follow the manual instructions for the type of mount you have selected. Refer all servicing to qualified service personnel.

Moving the display requires at least two people. Make sure you use the handles in the back of the display while lifting or moving the display, to avoid touching the front panel during the move.

Before installing, please make sure the wall is strong enough to hold the necessary weight of the display and the mount.

Step1. Keep the display facing the ground and place it on a flat object.

Step2. Remove the screws (M8\*15) from the back of the display.

**Step3.** Align the wall brackets with the mounting holes and attach the brackets to the display using the screws removed in Step 2.

Longer screws will damage the display.

#### **VESA Mount Dimensions:**

- AVG-6560 : 400 x 400mm
- AVG-7560 / AVG-8560 : 600 x 400mm

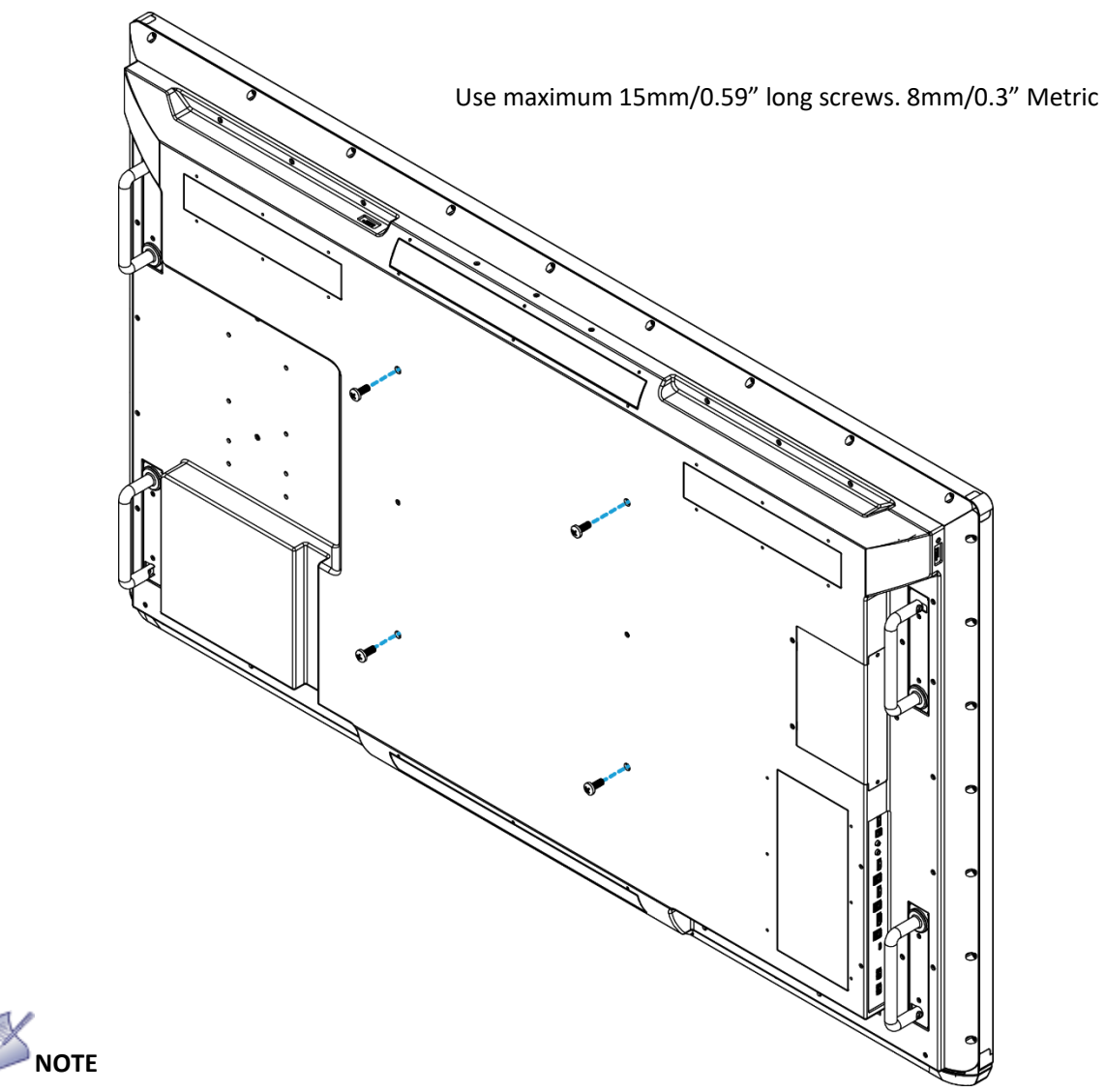

- Use only the approved wall-mount kit designed for the display; talk to the installation experts for their recommendations and advice.
  - > Make sure the tilt degree of the wall does not exceed 2 degrees.

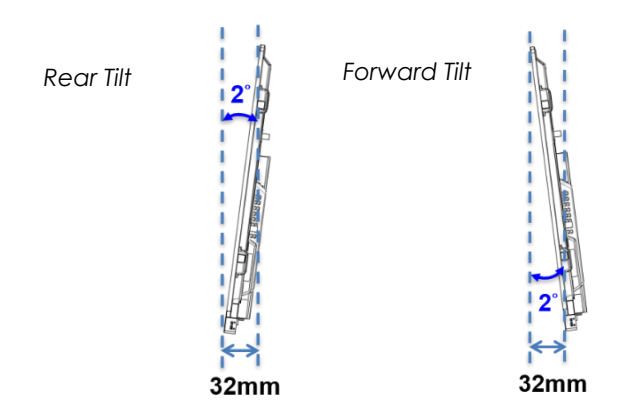

### Peripheral Connections

Your Avocor AVG series display supports connections to multiple peripheral devices, from computers, to wireless presentation systems, to external control systems.

The below diagrams demonstrate how to connect your peripherals for the best possible results.

### TOP-REAR & SIDE PORTS

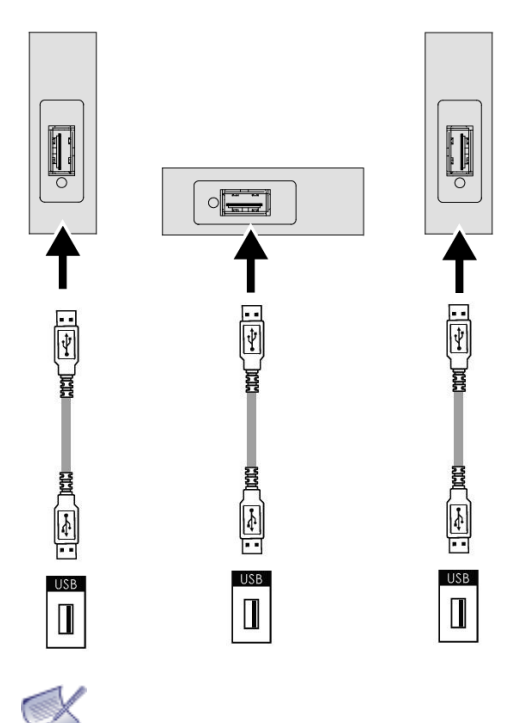

This is where you can connect your AVG series with an external media device, a keyboard, a mouse or an accompanying USB 3.0 compatible accessory.

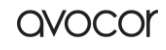

#### **REAR-SIDE PORTS**

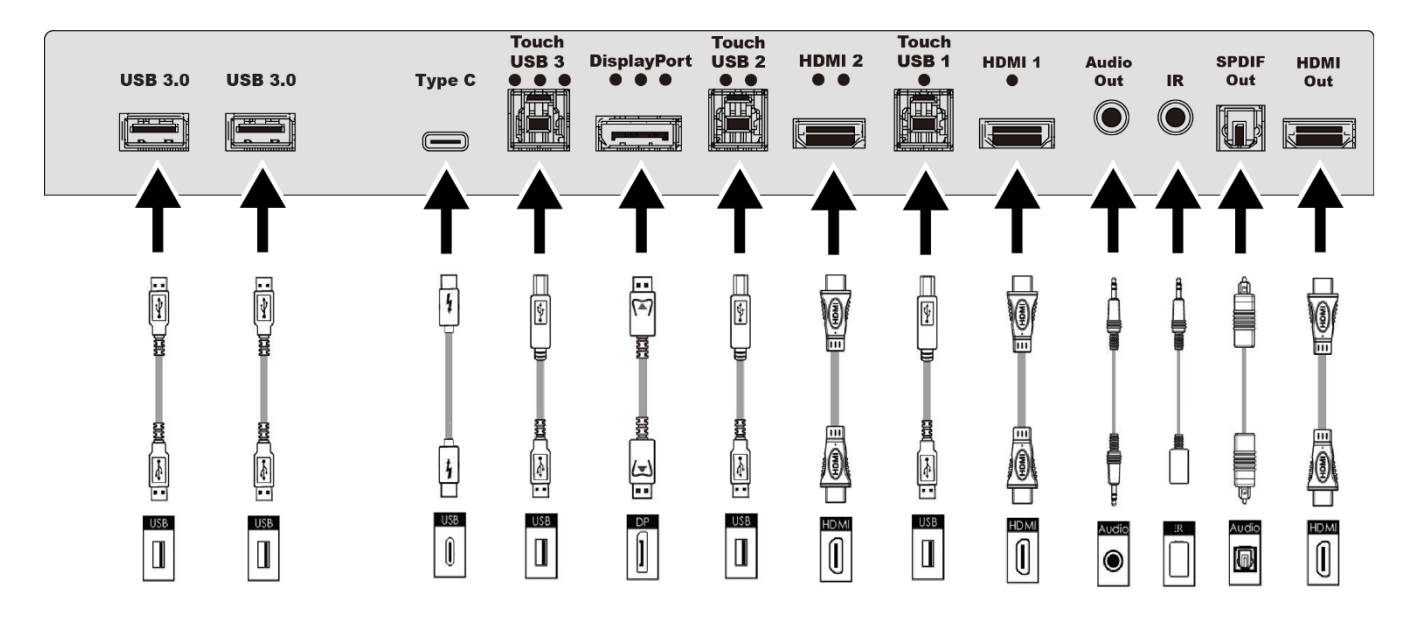

The preferred method to properly connect a device to the panel is to connect your device to one of the video inputs via HDMI or DisplayPort and connect your USB-A—USB-B cable to your device and the USB Touch input. The Type-C port will support both touch and video. If using the HDMI port for video, the USB Touch input is required to enable touch control.

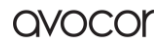

#### **BOTTOM-REAR PORTS**

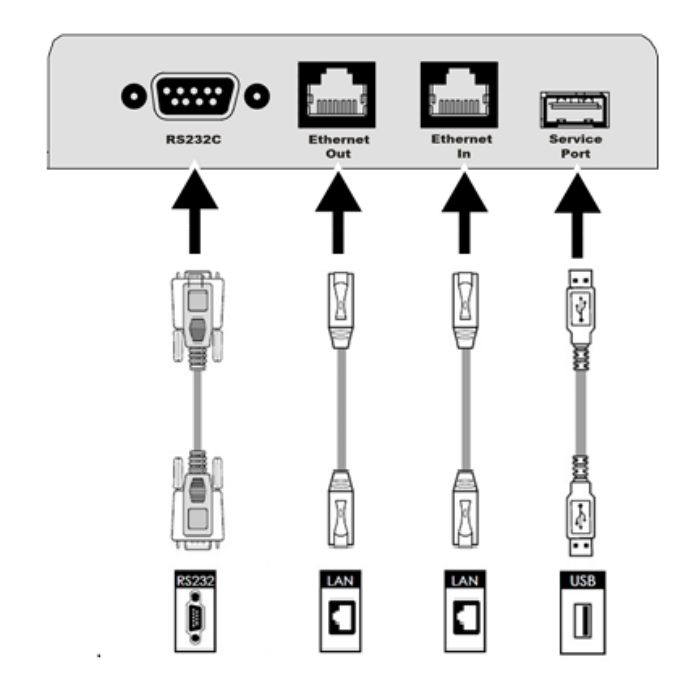

The bottom rear ports on your AVG series display are great for connecting your network, control and update systems. *The Service Port is only intended for firmware updates and can only connect via a USB stick.* 

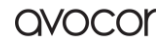

### **OPS Module**

Your Avocor AVG series is compatible with any Open Pluggable Standard (OPS) computer module.

Installing an Avocor OPS module is a relatively simple process, but one that still needs a level of care and attention. Improper installation may cause malfunction or even damage the OPS module or the OPS Slot-Connector on the display. *Please follow these instructions carefully.* 

### **OPS INSTALLATION STEP-BY-STEP**

I. Turn off the main power switch for the AVG series display. II. **Remove the screw of the handle** on the display input panel

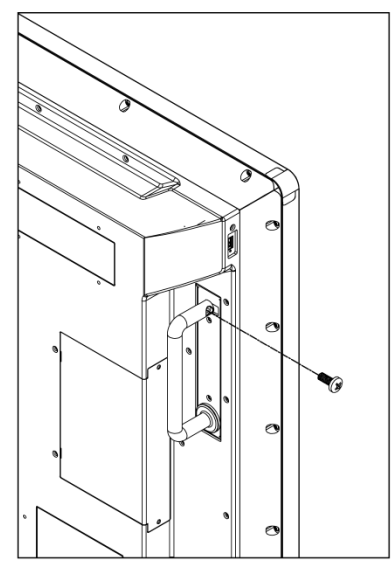

III. Turn the handle clockwise direction gently

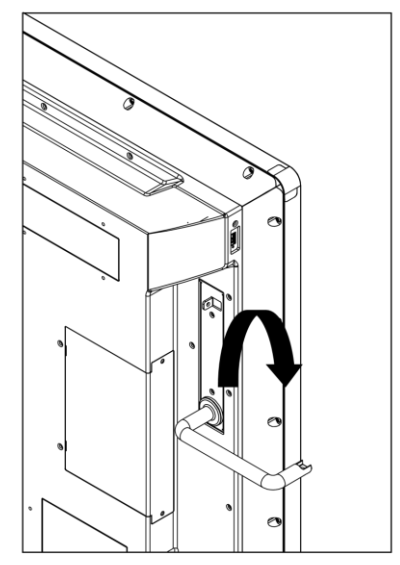

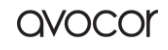

IV. Take off the handle carefully on the display input panel

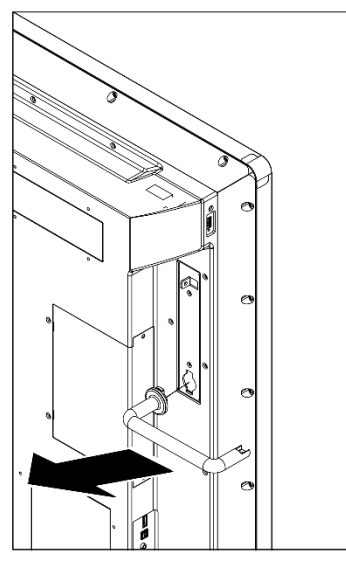

V. Remove the OPS slot shield on the display input panel

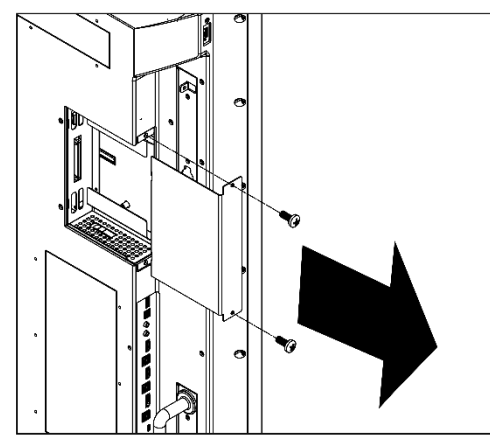

VI. **Install the OPS computer** by carefully sliding it into the OPS slot as pictured below.

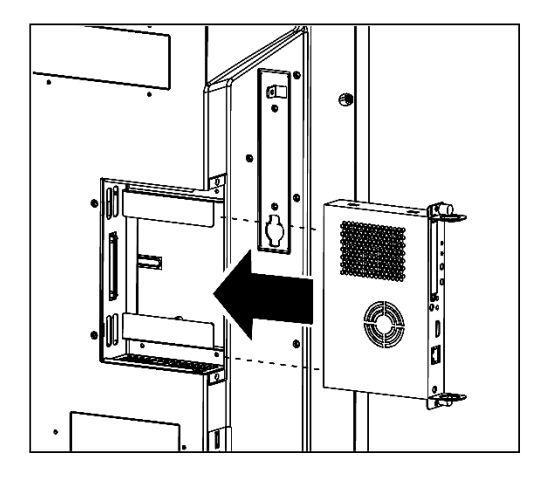

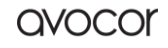

VII. Secure the OPS computer into the slot using the screws that were removed earlier

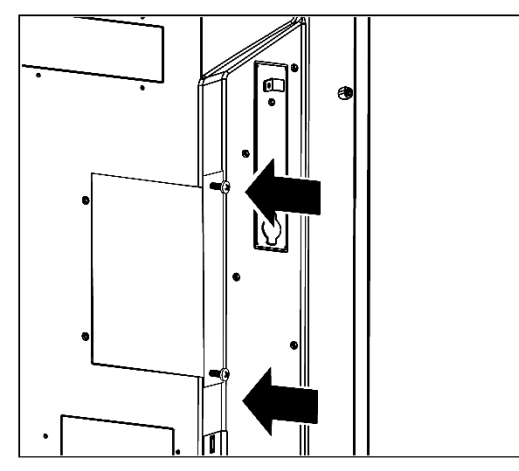

That is it! Your OPS should be ready to go. Turn the main power of the display back on and hit the power button on the OPS module to begin operation.

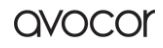

# Remote Control

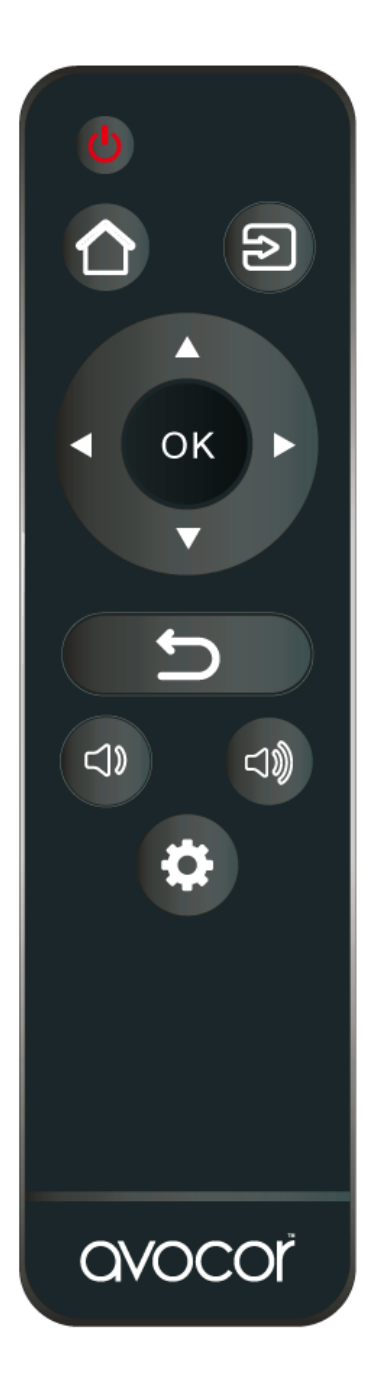

| C    | POWER                 | Power on/off the display                 |
|------|-----------------------|------------------------------------------|
|      | HOME                  | Navigate to the selected Favorite Source |
| Ð    | SOURCE                | Open the source selection menu           |
|      | OK/ DIRECTION<br>KEYS | Menu navigation and selection            |
| 5    | EXIT                  | Go back to the previous menu             |
| <]>  | VOL                   | Lower the volume                         |
| 口))) | VOL. +                | Increase the volume                      |
| \$   | MENU                  | Open the OSD menu                        |

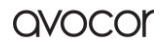

#### **REMOTE CONTROL BATTERIES**

To install batteries in the remote control:

- 1. Press down the tab on the cover plate and pull the cover plate up.
- 2. Insert the included batteries. Ensuring that the polarities correctly match the (+) and (-) markings inside the battery compartment.
- 3. Insert the lower tab of the cover into the opening and press down the cover until it clicks in place.

#### Notes on Batteries

- Please only use approved AAA type batteries.
- Do not mix an old battery with a new one or different types of batteries.
- If you will not use the remote control for a long time, remove the batteries to avoid damage from battery leakage.
- Do not expose batteries to excessive heat such as from sunshine, fire or the like.
- Don't recharge, heat, disassemble, short or throw batteries into a fire.

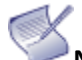

#### Notes on Remote Control Operation

- Make sure that there is nothing obstructing the infrared beam between the remote control and the IR receiver on the display.
- If the effective range of the remote-control decreases, or it stops working, replace the batteries with new ones.
- The remote control may fail to operate if the infrared remote sensor is exposed to bright sunlight or fluorescent lighting.
- Ambient conditions may possibly impede the operation of the remote control. If this happens, point the remote control at the display, and repeat the operation.

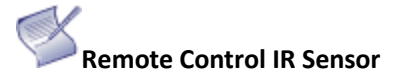

The effective area of the remote control includes the vertical distance within 3  $\pm$  0.5 metres in front of the display, and the area within an angle of 90 degrees from the vertical point to the left and the right.

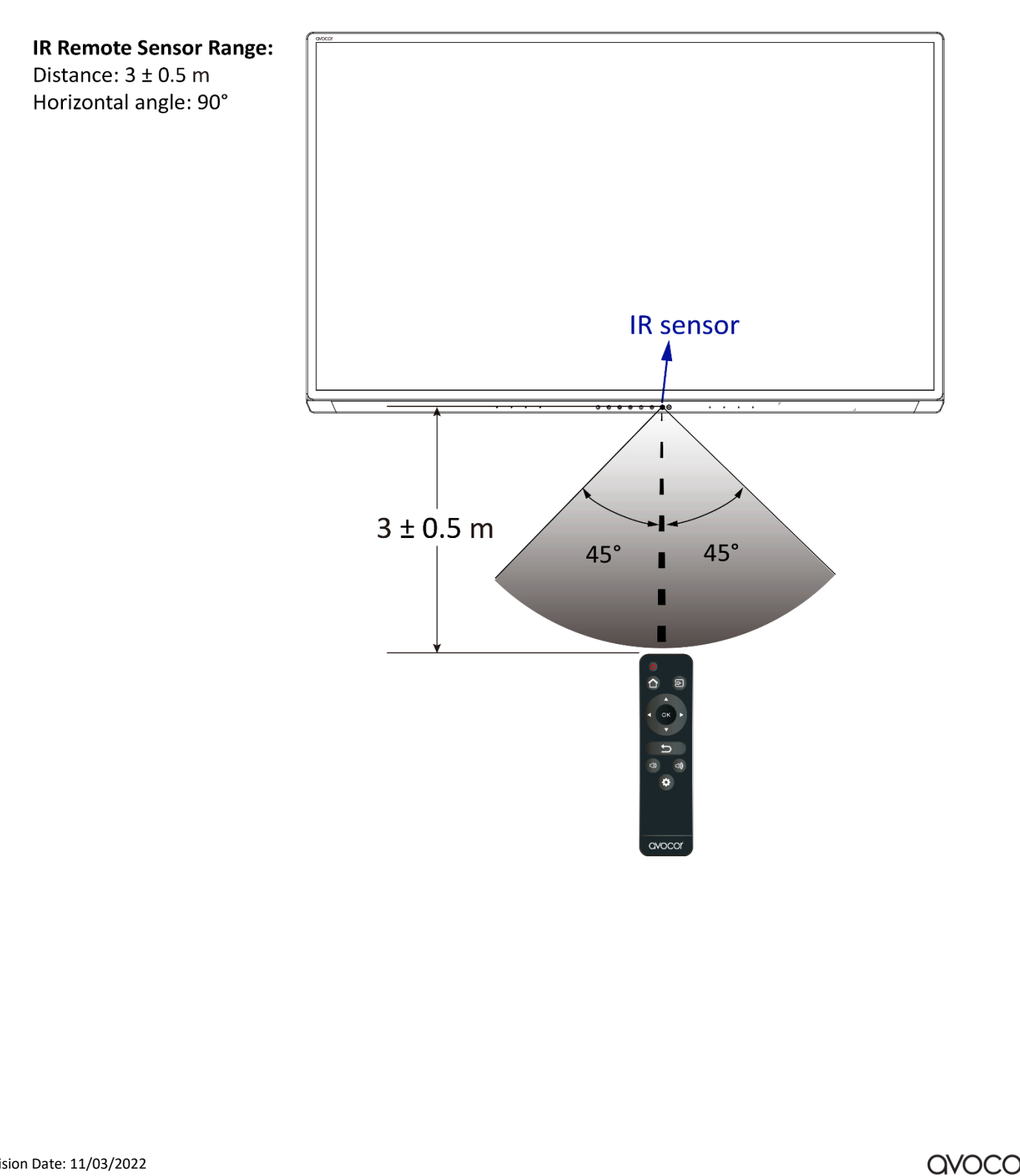

# OPERATION

The Avocor AVG series is our smart display featuring an intuitive touch interface for source navigation and OSD menu configuration. This chapter will provide information and best practices for operating the home-screen and the various on-screen display (OSD) menu settings to help facilitate the best possible user experience.

# ▲ Precaution

Please read the following precautions regarding normal operation carefully. Failure to follow the cautionary points therein may cause damage to the screen not covered by Avocor's warranty policy.

- If you encounter a problem during installation, please contact your dealer or Avocor support for assistance. DO NOT attempt to repair or open the display yourself.
- Always avoid placing the display flat face-down or face-up. DO NOT attempt to use the display lying flat on its back at any time.
- DO NOT set a static (non-moving) image on the display for an extended period of time, as this may cause image retention, or "burn-in" which is not covered by warranty.
- RECOMMENDED USAGE HOURS:
  - Turn off the display for at least **8 hours** after every 16 hours of usage in a 24-hour period.

### The Home Screen

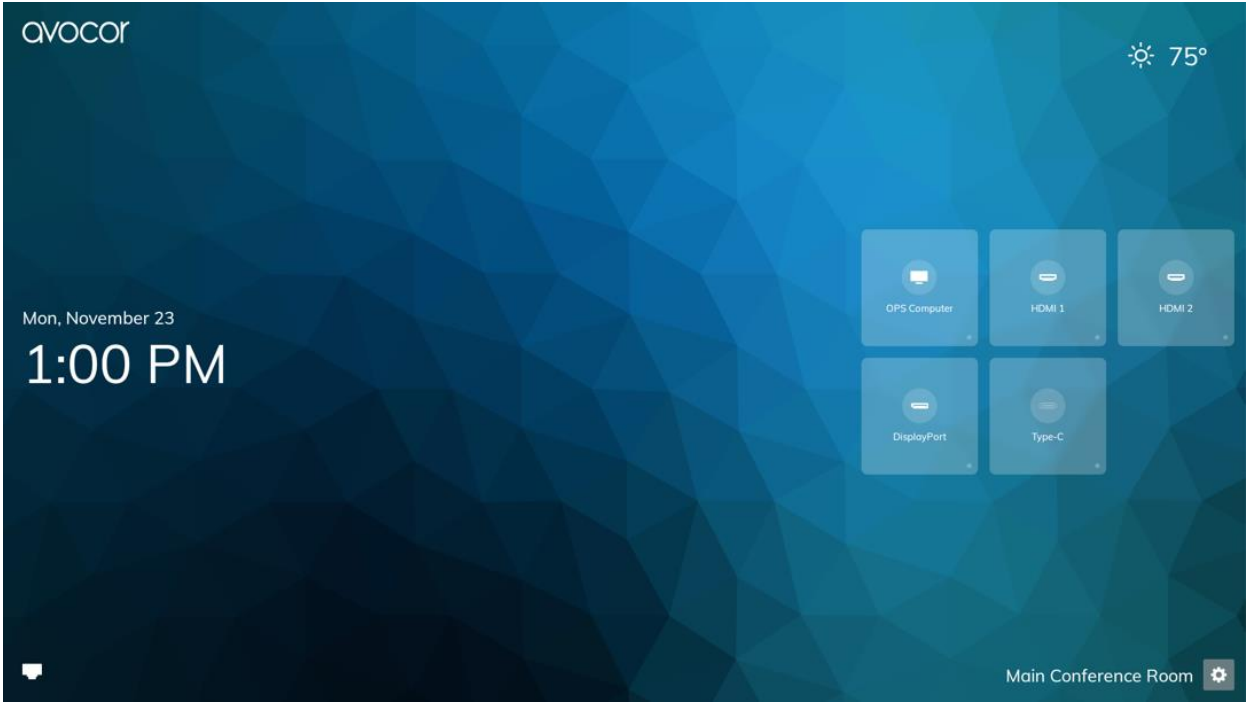

The Home Screen is the default landing page and general hub for the AVG series' touch interface. Here, you can configure the display's settings via the OSD and select an input source without having to use the remote control.

### The UiQ avocor Settings \$ .... Display .... .... Location Language 1:22 AM # Input Security a About × To access the **UiQ**, touch the gear icon on the home screen, or press the **Menu** key on your remote control. You can access the various menu settings by touching the icon squares in this interface (see the image above). Each menu will have a $\leftarrow$ Buck button that will return to the previous menu. button on the bottom right of the interface or touch the **Menu** key on the remote control Press the again to exit the OSD menu. Read more information on each menu setting.

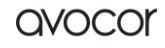

| Display                   |   |
|---------------------------|---|
| Name Main Conference Room | > |
| Wallpaper                 | > |
| Energy Saving             | > |
| Picture                   | > |
| Audio                     | > |
| Auto Close Menu           | 0 |

| Avocor Logo     | Toggle the presence of the Avocor logo on the Home Screen.                                                                                                    |
|-----------------|----------------------------------------------------------------------------------------------------|
| Name            | Change the name assigned to the display, which is visible on the Home Screen.                                                                                                    |
| Wallpaper       | Set a default or custom <b>User Images</b> for the Home Screen. A <b>Slideshow</b> is selected by default.                                                                                                    |
| Energy Saving   | Set Auto Power On/Off, Power On Time, Power Off Time, Presence Detection, Eco Mode,<br>OPS Always On, Display Sleep.                                                                                                    |
| Picture         | Set <b>Scheme</b> , <b>Backlight</b> , and <b>Advanced Settings</b> for the display's picture; (Advanced Settings<br>are only available when connects an input source)<br>*To adjust the backlight setting, <b>Eco Mode</b> must be disabled. |
| Audio           | Set Mute, Treble, Bass, and USB Mic/Speaker Disable on and off.                                                                                                    |
| Auto Close Menu | Set <b>On</b> and <b>Off.</b>                                                                                                    |

#### **DISPLAY SETTINGS TIPS**

The **Display** settings submenu contains configuration options for various picture and audio settings for your AVG series Navigating the menus is straightforward and intuitive, but we will provide some tips and knowhow to help you get started.

#### **Custom Wallpapers**

The AVG series already comes with some gorgeous high-resolution wallpapers, but you can easily upload your own. Just follow these steps...

- I. Grab a USB flash drive
- II. Open the USB flash drive's *file directory* on a computer.
- III. Create a new folder with the name WALLPAPER.
- IV. Save any wallpapers you want into that WALLPAPER folder.
- V. **On the Display** Open **Settings>Display>Wallpaper** on the Home Screen.
- VI. Under *User Images*, touch the blank tile containing the "+" symbol (see the image).
- VII. Plug your USB flash drive into the USB 3.0 port on the display.

That is it! Your custom wallpapers will upload automatically.

Only 1920x1080 images or higher resolutions are supported.

You can delete a custom wallpaper by touching the blue "x" button located on the right corner of the image preview.

#### Energy Saving

This submenu provides options for helping you maximize power efficiency for your AVG series. Here you can...

- Schedule an **Auto Power On**\* cycle for every day of the week.
- Enable **Presence Detection** to wake the screen whenever it senses movement.
- Toggle Eco Mode for automatic Energy Star rated picture settings.
- Toggle **OPS Always On** to keep the OPS port live or have it shut off with the display's normal automatic or manual power cycles.
- Set your **Display Sleep** timer to activate after a set period of inactivity.

#### Auto Power On\*

Your automatic power schedule is divided into three items in the UiQ:

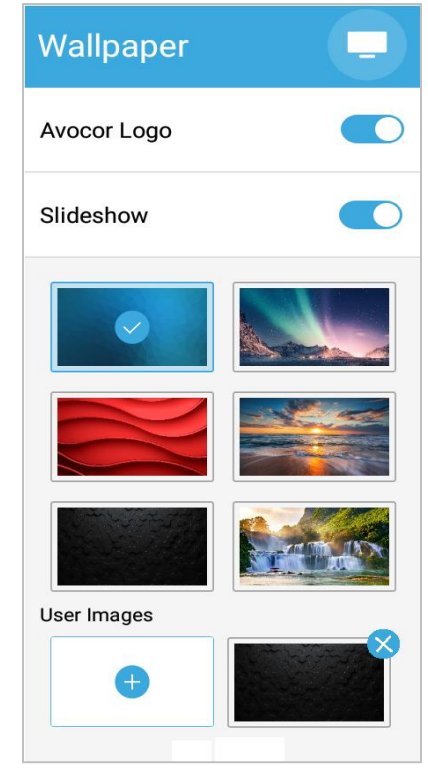

| Energy Saving        |                    |
|----------------------|--------------------|
| Auto Power On        |                    |
| Power On Time        | 8:30 am 🗦          |
| Power Off Time       | 6:30 pm 🗦          |
| Presence Detection   |                    |
| Eco Mode             |                    |
| OPS Always On        |                    |
|                      |                    |
| Display Sleep        | Never              |
| 1 I I I I I<br>1 min | I I<br>3 hrs Never |

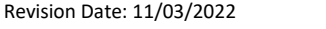

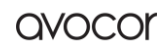

- Auto Power On a slider which toggles your automatic power schedule on or off.
- **Power On Time** sets the time your display will power on.
- Power Off Time sets the time your display will power off.

Open either **Power On Time** or **Power Off Time** options and a clock wheel and seven tiles representing the days of the week will appear, just as in the image to the right. ----->

Simply adjust the clock to your preferred time of day and touch the days of the week to choose which days your Power On or Power Off will occur, **Blue** means active, **White** means inactive.

| 6     | 28 |       |
|-------|----|-------|
| 7     | 29 |       |
| 8 :   | 30 | AM    |
| 9     | 31 | PM    |
|       |    |       |
|       |    |       |
| S M T | w  | T F S |
|       |    |       |

For example, if you set your Power On Time to 8:30 AM and highlight the M, T,

*W*, *T*, *F* tiles, then your display will automatically power on at 8:30 AM, Monday thru Friday, while skipping Saturday and Sunday, every week.

Utilizing these settings is highly recommended if you expect heavy use and long hours for your AVG series display, as this will help maintain its longevity.

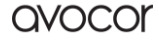

| Network     |                 |
|-------------|-----------------|
| Status      | Cable Connected |
| LAN         | DHCP >          |
| Wi-Fi       | >               |
| Wake On LAN |                 |
| LAN USB     |                 |

| Status      | Shows Network and LAN status (Cable Connected, Not Connected).                      |
|-------------|-------------------------------------------------------------------------------------|
| LAN         | Set a <b>Static</b> IP or <b>DHCP</b> .                                             |
| Wi-Fi       | Configure Wi-Fi settings (additional USB device required)); locate the MAC Address. |
| Wake On LAN | Toggle Wake On LAN.                                                                 |
| LAN USB     | Disable and enable sharing network via <b>USB</b> .                                 |

#### NETWORK SETTINGS TIPS

Here is where you can set your **Network** configurations to enable a wired LAN connection, or a Wi-Fi connection (Wi-Fi USB device required). You also need to configure your **LAN** settings to be able to enable *TCP/IP control*. Here are some tips to help get you started.

#### LAN

For a wired connection to either the **Ethernet In** or **Ethernet Out** port; here you will assign an IP address and other necessary network parameters for your display. You can set your parameters manually by choosing the **Static** option or automatically via **DHCP**, if available. *Consult your network administrator to see if DHCP is an option*!

| LAN        |               |
|------------|---------------|
| TYPE       |               |
| Static     | ~             |
| DHCP       |               |
|            |               |
| IP Address | 10.7.15.77 >  |
| Subnet     | 255.255.0.0 > |
| Gateway    | 10.7.15.1 >   |
| DNS 1      | 1.1.1.1 >     |
| DNS 2      | 8.8.8.8 >     |

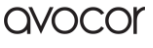

| Language |           |  |
|----------|-----------|--|
| Language | English > |  |

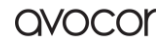

| Location         |                   |
|------------------|-------------------|
| Timezone         | <i>&gt;</i>       |
| Auto Date & Time |                   |
| Set Date         | >                 |
| Set Time         | >                 |
| Use 24 Hour Time |                   |
| Date Format      | Fri, October 16 💚 |
| WEATHER          |                   |
| Location         | 5                 |
| Unit             |                   |

| Timezone           | Set Timezone based on city and region.                                           |
|--------------------|----------------------------------------------------------------------------------|
| Auto Date & Time   | Toggle Auto Date & Time <b>On</b> (internet connection required, see NOTE below) |
|                    | or Off.                                                                          |
| Set Date           | Manually set the date.                                                           |
| Set Time           | Manually set the time.                                                           |
| Use 24 Hour Time   | Toggle 24 Hour Time <b>On</b> or <b>Off</b> .                                    |
| Date Format        | Set date format.                                                                 |
| Location (Weather) | Set the region for accurate weather information.                                 |
| Unit (Weather)     | Set unit for measure of temperature (°F, °C)                                     |

**NOTE:** Enable automatic update setting, the display internet connection is required. There are two

- Plug an Ethernet cable into the display's network port  $\triangleright$
- Connect with an external Wi-Fi dongle on the display  $\triangleright$

| Input                 | 7             |
|-----------------------|---------------|
| Favorite Source       | Home Screen > |
| Starting Source       | Home Screen   |
| Auto Detect New Input |               |
| Source Preview        |               |
| Rename Sources        | >             |
| Advanced Settings     | >             |
| True Ink              |               |

| Favorite Source       | Set the favorite source (Home Screen, OPS Computer, HDMI 1, HDMI 2, DisplayPort, Type-C).                                                                 |
|-----------------------|----------------------------------------------------------------------------------------------------|
| Starting Source       | Set the default source the display will show automatically upon powering on the display (Home Screen, OPS Computer, HDMI 1, HDMI 2, DisplayPort, Type-C). |
| Auto Detect New Input | Toggle <b>Auto Detect New Input</b> ; determines whether the display will automatically switch to a new connection.                                       |
| Rename Sources        | Set <b>custom names</b> for the display's input sources and <b>toggle on/off</b> the source tiles you wish to appear on the Home Screen.                  |
| Advanced Settings     | Toggle Wake on Input and set EDID.                                                                                                    |
|                       | Show the Current Source's name, resolution, and refresh rate                                                                                              |
| True ink              | Enable true-ink function under the source.                                                                                                    |

| Security          | <b>v</b> |
|-------------------|----------|
| Require Passkey   |          |
| Set Passkey       | >        |
| Lock Front Button |          |
|                   |          |

| Require Passkey   | Toggle Require Passkey on/off.                   |
|-------------------|--------------------------------------------------|
| Set Passkey       | Set a custom Passkey to access display settings. |
| Lock Front Button | Lock the buttons on the front panel.             |

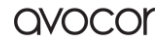

| About Q                                                                                                    |
|----------------------------------------------------------------------------------------------------|
| Name                                                                                                    |
| Avocor                                                                                                    |
| Firmware Version                                                                                                    |
| v1.06 /v01/0001.0000                                                                                                    |
| Serial Number                                                                                                    |
| 000000000001                                                                                                    |
| Model Number                                                                                                    |
| AVG                                                                                                    |
| Update System 🗸 Up To Date 🔅                                                                                               |
| Factory Reset >                                                                                                    |
| Customer Service                                                                                                    |
| Contact Avocor customer service with any<br>questions or concerns visit avocor.com/<br>enquire to submit a support ticket. |

| Name             | The full name and model of the display.                 |
|------------------|---------------------------------------------------------|
| Firmware Version | The active firmware version number.                     |
| Serial Number    | The unique serial number for the display.               |
| Model Number     | The model number of the display.                        |
| Update System    | Used to update the display's firmware.                  |
| Factory Reset    | Used to restore the display's factory default settings. |

#### **UPDATE SYSTEM – FIRMWARE**

You can easily update your system firmware by opening the About menu in your display's OSD and clicking Update System.

From here, you have two options:

#### 1. Download & Apply Update

• This will allow you to easily update your firmware over a stable internet connection. We recommend using a wired connection to ensure the process is successful.

**NOTE:** This function will only support FW version **1.03** or higher.

#### 2. USB Update

• This is a more manual process that requires you to download the correct file from Avocor.com, and upload the file via the USB Service Port on the display.

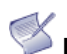

**NOTE:** This function will only support FW version **1.02** or higher

| Update System                                                                                        |   |
|----------------------------------------------------------------------------------------------------|---|
| New Firmware Version                                                                                 |   |
| 1.02.09                                                                                              |   |
| Release Notes<br>1.Fixed various bugs.<br>2.Improved EDID compatibility<br>3.UI optimization updated |   |
| Download & Apply Update                                                                              |   |
| USB Update                                                                                           | > |

#### **Download & Apply Update –** Instructions (FW version 1.03 or higher)

Connecting through an Ethernet network on your display, the system can automatically detect the updates and enable firmware upgrading within a few steps.

- 1. The system will check the Avocor website and display the Update Available dialog message if there is new firmware version.
- 2. Open the About menu > Update System > Update Available.

| About                                                    | Q                              |
|----------------------------------------------------------|--------------------------------|
| Name                                                     |                                |
| Avocor none                                              |                                |
| Firmware Version                                         |                                |
| v1.02.09                                                 |                                |
| Serial Number                                            |                                |
| none                                                     |                                |
| Model Number                                             |                                |
| none                                                     |                                |
| Update System ! Upda                                     | ite Available 🗦                |
| Factory Reset                                            | >                              |
| Customer Service                                         |                                |
| Contact Avocor customer s<br>questions or concerns visit | ervice with any<br>avocor.com/ |

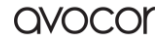

#### 3. Press **Download & Apply Update.**

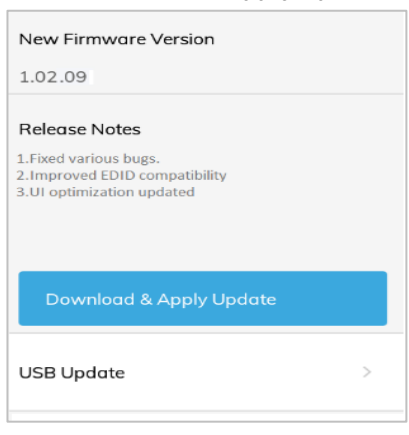

4. A dialogue box shows there is a new firmware available then click the **Install** button to proceed.

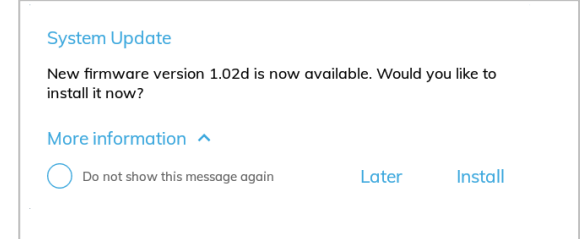

5. After selecting the **Install button**, a progress bar will appear as the download process begins. When the installation reaches 100%, the display will restart.

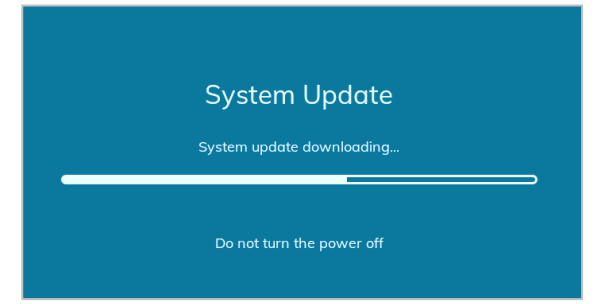

6. Once the firmware updating is finished, it will take a few minutes to restart the display.

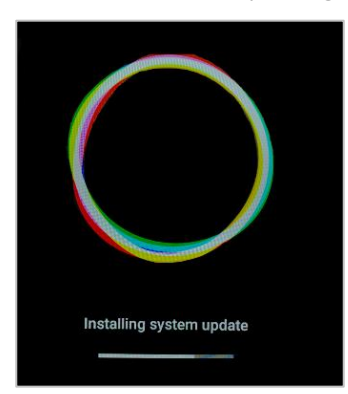

7. Wait until the process complete and the display shows again the Home screen. Go to the About menu and check if the new version is up to date.

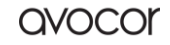

### USB Update – Instructions (FW version 1.02 or higher)

For your convenience, detailed instructions will appear once you open the USB Update option in the OSD menu.

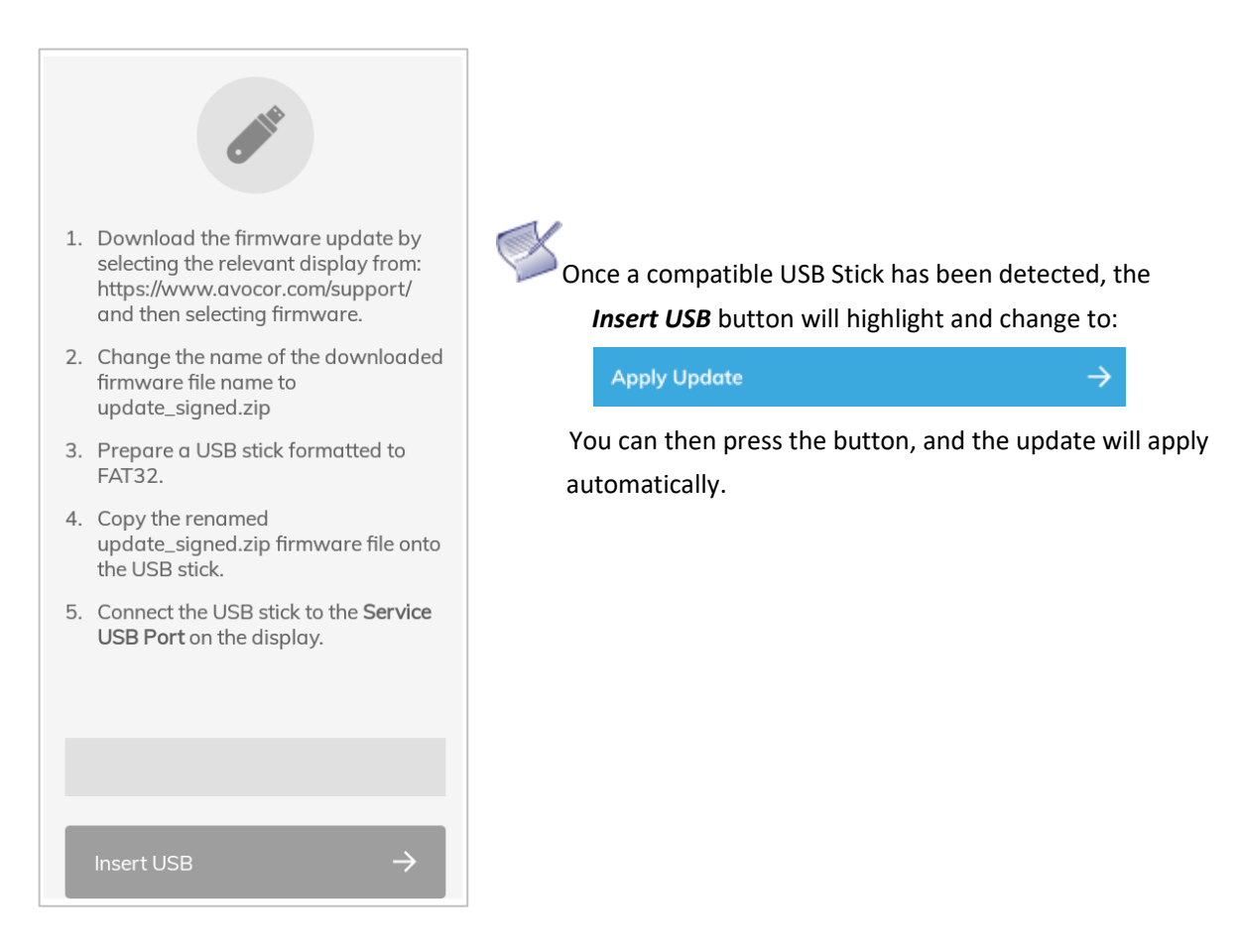

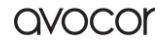

# EXTERNAL CONTROL

# RS232 Connection and Port Configuration

Connect your control system or PC to the RS232 input of the display via a 9-pin, straight through connector cable. Configure the RS232 controller or PC serial port as follows: no parity, 8 data bits, 1 stop bit and no flow control. Set the baud rate to 115200, to match that of the display RS232 port.

# TCP/IP Control Configuration

Connect your network, control system, or PC to the display's **Ethernet In** or **Ethernet Out** port via a CAT5 cable. The display must be connected to the network and must have a valid IP address. Configure your control system to run through *Telnet (Port 23)*.

# Command and Response Format

Any commands sent from an automation/control system or PC to an Avocor display must have the following format **(ASCII is not accepted/used)** :

#### [STX] [IDT] [TYPE] [CMD] [VALUE]/[REPLY] [ETX]

- [STX] indicates the start of the command data (always 07).
- [IDT] is the display ID (always 01).
- [TYPE] is the command type:
  - 00 = return to host (response from the LCD panel)
  - 01 = read / action
  - 02 = write
- [VALUE] is the parameter setting for the command.
- [REPLY] is the parameter setting for the command, acknowledged by the display in its response to a command.
- [ETX] indicates the end of the command data (always 08).

# Serial Command List

| Main Item             | Control Item          | CMD    | Туре  | Value<br>(HEX) | Reply<br>(HEX) | Content                      | CMD (HEX)  |
|-----------------------|-----------------------|--------|-------|----------------|----------------|------------------------------|------------|
|                       | Power Control         |        |       | 00             | 00             | Off (soft power)             |            |
|                       |                       | POW    | W/R   | 01             | 01             | On (soft power) <b>*NOTE</b> | — 50 4F 57 |
|                       | IPC Control           |        | \A//D | 00             | 00             | Off                          | 40 50 42   |
|                       |                       | IPC    | VV/K  | 01             | 01             | On                           | - 49 50 43 |
| Dower Control         |                       |        |       | 09             | 09             | HDMI 1                       |            |
| and Input             |                       |        |       | 0A             | 0A             | HDMI 2                       |            |
| Jource                | Input Source          | MIN    | W/R   | 0D             | 0D             | DisplayPort                  | 4D 49 4E   |
|                       |                       |        |       | OE             | OE             | IPC/OPS                      |            |
|                       |                       |        |       | 14             | 14             | Туре-С                       |            |
|                       | Current Source Status | 100    |       |                | 00             | Inactive Signal              | 40.52.52   |
|                       |                       | 155    | к     |                | 01             | Active Signal                | 49 33 33   |
|                       |                       | BRI    | W/R   | 00~64          | 00~64          | Back Light Brightness        | 42 52 49   |
|                       |                       | BRL    | W/R   | 00~64          | 00~64          | Digital Brightness Level     | 42 52 4C   |
|                       |                       | DI C   | W//D  | 00             | 00             | Off (Back Light)             | 42.40.42   |
|                       |                       | BLC    | VV/N  | 01             | 01             | On (Back Light)              | 42 40 43   |
|                       |                       | CON    | W/R   | 00~64          | 00~64          | Contrast                     | 43 4F 4E   |
|                       |                       | HUE    | W/R   | 00~64          | 00~64          | Hue                          | 48 55 45   |
| Display<br>Adjustment | Display Adjustment    | SAT    | W/R   | 00~64          | 00~64          | Saturation                   | 53 41 54   |
|                       |                       |        |       | 01             | 01             | 6500К                        |            |
|                       |                       | СОТ    | \A//D | 02             | 02             | 9300К                        |            |
|                       |                       | COT    | VV/K  | 06             | 06             | 5000K                        |            |
|                       |                       |        |       | 07             | 07             | 7500K                        |            |
|                       |                       | C.A.C. | W//D  | 00             | 00             | Gamma Off                    | 47 41 42   |
|                       |                       | GAC    | VV/K  | 01             | 01             | Gamma 2.2                    | 14/4143    |

| Main Item     | Control Item        | CMD | Туре | Value<br>(HEX) | Reply<br>(HEX) | Content         | CMD (HEX)  |
|---------------|---------------------|-----|------|----------------|----------------|-----------------|------------|
|               | Sharpness           | SHA | W/R  | 00~64          | 00~64          | Sharpness       | 53 48 41   |
|               |                     |     |      | 00             | 00             | 115200          |            |
|               |                     |     |      | 01             | 01             | 38400           |            |
|               | Baudrate Adjustment | BRA | W/R  | 02             | 02             | 19200           | - 42 52 41 |
|               |                     |     |      | 03             | 03             | 9600            |            |
|               |                     |     |      | 00             | 00             | MENU Key        |            |
|               |                     |     |      | 01             | 01             | INFO Key        |            |
|               |                     |     |      | 02             | 02             | ИР Кеу          |            |
|               |                     |     |      | 03             | 03             | DOWN Key        |            |
|               |                     |     |      | 04             | 04             | LEFT Key        |            |
|               | Other Control       | RCU | w    | 05             | 05             | RIGHT Key       | - 52 43 55 |
|               |                     |     |      | 06             | 06             | ENTER Key       |            |
|               |                     |     |      | 07             | 07             | ЕХІТ Кеу        |            |
| Other Control |                     |     |      | 0A             | 0A             | HDMI1 Key       |            |
|               |                     |     |      | ОВ             | ОВ             | HDMI2 Key       |            |
|               |                     |     |      | 0C             | 0C             | DISPLAYPORT Key |            |
|               |                     |     |      | 12             | 12             | SOURCE Key      |            |
|               |                     |     |      | 18             | 18             | FREEZE Key      |            |
|               |                     |     |      | 19             | 19             | MUTE Key        |            |
|               |                     |     |      | 1D             | 1D             | VOLUME+ Key     |            |
|               |                     |     |      | 1E             | 1E             | VOLUME- Key     |            |
|               |                     |     |      | 21             | 21             | OPS Key         | 1          |
|               |                     |     |      | 2E             | 2E             | Туре-С Кеу      |            |
|               |                     | ALL | w    | 00             | 00             | Reset all       | 41 4C 4C   |
|               |                     |     | 14/5 | 00             | 00             | Un-lock keys    | 45.46.12   |
|               |                     | KLC | W/R  | 01             | 01             | Lock keys       | -4B 4C 43  |

| Main Item | Control Item        | CMD   | Туре | Value<br>(HEX) | Reply<br>(HEX) | Content               | CMD (HEX) |
|-----------|---------------------|-------|------|----------------|----------------|-----------------------|-----------|
|           |                     | SER   | R    |                | 13 bytes       | Read Serial Number    | 53 45 52  |
|           |                     | MNA   | R    |                | 13 bytes       | Read Model Name       | 4D 4E 41  |
|           |                     | GVE   | R    |                | 6 bytes        | Read Firmware Version | 47 56 45  |
|           |                     | VOL   | W/R  | 00~64          | 00~64          | volume                | 56 4F 4C  |
|           |                     | BAS   | W/R  | 00~0D          | 00~0D          | Bass                  | 42 41 53  |
|           |                     | TRE   | W/R  | 00~0D          | 00~0D          | Treble                | 54 52 45  |
|           | Audia               | BAL   | W/R  | 00~0D          | 00~0D          | Balance               | 42 41 4C  |
|           | Audio               | NALIT | W//D | 00             | 00             | Mute Off              |           |
|           |                     | MUT   | W/K  | 01             | 01             | Mute On               | 40 55 54  |
|           |                     | MUG   | W/R  | 00             | 00             | Mute Off              |           |
|           |                     | IVIUS |      | 01             | 01             | Mute On               | 40 55 53  |
|           | Scheme<br>Selection |       | W/R  | 00             | 00             | User/Custom           |           |
|           |                     |       |      | 01             | 01             | Sport                 |           |
|           |                     | SCM   |      | 02             | 02             | Game                  | 53 43 4D  |
|           |                     |       |      | 03             | 03             | Cinema                |           |
|           |                     |       |      | 04             | 04             | Vivid                 |           |
|           | Fee Made            |       | W/R  | 00             | 00             | Eco Off               | F7 4C F2  |
|           | Eco Mode            | VVF5  |      | 01             | 01             | Eco On                | 57 46 53  |
|           |                     | RTY   | W/R  | 00~63          | 00~63          | Set Real time Year    | 52 54 59  |
|           |                     | RTM   | W/R  | 01~0C          | 01~0C          | Set Real time Month   | 52 54 4D  |
|           | RTC                 | RTD   | W/R  | 01~1F          | 01~1F          | Set Real time Day     | 52 54 44  |
|           |                     | RTH   | W/R  | 00~17          | 00~17          | Set Real time Hour    | 52 54 48  |
|           |                     | RTN   | W/R  | 00~3B          | 00~3B          | Set Real time Minute  | 52 54 4E  |
|           | Cmart Light Castral |       |      | 00             | 00             | Off                   | F2 4C 42  |
|           | Smart Light Control | SLU   | W/R  | 02             | 02             | Light Sensor          | 53 40 43  |

| Main Item | Control Item         | CMD  | Туре | Value<br>(HEX) | Reply<br>(HEX) | Content             | CMD (HEX) |
|-----------|----------------------|------|------|----------------|----------------|---------------------|-----------|
|           | HDMI1 EDID           |      |      | 00             | 00             | 1080P               |           |
|           |                      | EH1  | W/R  | 02             | 02             | 4K60Hz              | 45 48 31  |
|           |                      | 5112 |      | 00             | 00             | 1080P               | 45 40 22  |
|           |                      | EHZ  | W/R  | 02             | 02             | 4K60Hz              | 45 48 32  |
|           |                      | EHE  | W//P | 00             | 00             | 1080P               | 45 48 35  |
|           | OPS EDID             | спэ  | VV/N | 02             | 02             | 4K60Hz              | 45 48 55  |
|           | DisplayPort 1 EDID   | ED1  | W//P | 00             | 00             | 1080P               |           |
|           |                      |      | WYIX | 02             | 02             | 4K60Hz              | 43 44 31  |
|           |                      | EC1  | W//P | 00             | 00             | 1080P               |           |
|           |                      |      | VV/K | 02             | 02             | 4K60Hz              | 43 43 31  |
|           | HDMI RGB Color Range | HCR  | W/R  | 00             | 00             | Auto Detect         |           |
|           |                      |      |      | 01             | 01             | Full Range          | 48 43 52  |
|           |                      |      |      | 02             | 02             | Limited Range       |           |
|           |                      | OSL  | W/R  | 00             | 00             | English             |           |
|           |                      |      |      | 01             | 01             | French              |           |
|           |                      |      |      | 02             | 02             | German              | 4E 52 4C  |
|           |                      |      |      | 03             | 03             | Dutch               | 41 33 40  |
|           |                      |      |      | 0D             | 0D             | Italian             |           |
|           |                      |      |      | 10             | 10             | Spanish             |           |
|           | Network Enable       | NWE  | W/R  | 00             | 00             | No                  | 4E 57 45  |
|           |                      |      |      | 01             | 01             | Yes                 |           |
| Ethernet  | Dynamic IP           | DIP  | W/R  | 00             | 00             | Disable             | 44 49 50  |
| Setup     |                      |      |      | 01             | 01             | Enable              |           |
|           | Static IP Settings   | IP1  | W/R  | 00~FF          | 00~FF          | Static IP Address 1 | 49 50 31  |
|           |                      | IP2  | W/R  | 00~FF          | 00~FF          | Static IP Address 2 | 49 50 32  |

| Main Item | Control Item           | CMD | Туре | Value<br>(HEX) | Reply<br>(HEX) | Content                               | CMD (HEX) |
|-----------|------------------------|-----|------|----------------|----------------|---------------------------------------|-----------|
|           |                        | IP3 | W/R  | 00~FF          | 00~FF          | Static IP Address 3                   | 49 50 33  |
|           |                        | IP4 | W/R  | 00~FF          | 00~FF          | Static IP Address 4                   | 49 50 34  |
|           |                        | MK1 | W/R  | 00~FF          | 00~FF          | Subnet Mask 1                         | 4D 4B 31  |
|           |                        | MK2 | W/R  | 00~FF          | 00~FF          | Subnet Mask 2                         | 4D 4B 32  |
|           |                        | MK3 | W/R  | 00~FF          | 00~FF          | Subnet Mask 3                         | 4D 4B 33  |
|           |                        | MK4 | W/R  | 00~FF          | 00~FF          | Subnet Mask 4                         | 4D 4B 34  |
|           |                        | GW1 | W/R  | 00~FF          | 00~FF          | Gateway 1                             | 47 57 31  |
|           |                        | GW2 | W/R  | 00~FF          | 00~FF          | Gateway 2                             | 47 57 32  |
|           |                        | GW3 | W/R  | 00~FF          | 00~FF          | Gateway 3                             | 47 57 33  |
|           |                        | GW4 | W/R  | 00~FF          | 00~FF          | Gateway 4                             | 47 57 34  |
|           |                        | FD1 | W/R  | 00~FF          | 00~FF          | DNS Address 1                         | 46 44 31  |
|           |                        | FD2 | W/R  | 00~FF          | 00~FF          | DNS Address 2                         | 46 44 32  |
|           |                        | FD3 | W/R  | 00~FF          | 00~FF          | DNS Address 3                         | 46 44 33  |
|           |                        | FD4 | W/R  | 00~FF          | 00~FF          | DNS Address 4                         | 46 44 34  |
|           |                        | SNS | W    | 00             | 00             | Save Network Settings                 | 53 4E 53  |
|           |                        | MAC | W    | 00~05          | 00~FF          | Querying MAC ID #0~#5                 | 4D 41 43  |
| OPS       | OPS Always Power       | ΟΑΡ | w    | 00~01          | 00~01          | Configure OPS Always Power<br>Setting | 4F 41 50  |
|           | Enable Presence Sensor | SPR | W/R  | 00             | 00             | Disable Presence Sensor               | 53 50 52  |
| Sensor    |                        |     |      | 01             | 01             | Enable Presence Sensor                |           |
|           | Read Motion Status     | RPR | R    |                | 00             | There is not people motion            | 52 50 52  |
|           |                        |     |      |                | 01             | People Motion                         |           |

NOTE: Power On command (POW 1) is only applicable when Eco Off and the display is in power off or

# WARRANTY INFORMATION COVERAGE

Avocor warrants to the first end user customer that the product, when shipped in its original container, will be free from defective workmanship and materials, and agrees that it will, for a period of **three (3) years** from the date of purchase, repair or replace the defective product or part thereof, at Avocor's discretion, with a new or equivalent at no charge to the customer. Advanced Field Replacement (AFR) service is included as part of this warranty.

Except as specified herein, this warranty covers all defects in material or workmanship in the product. AVOCOR'S LIABILITY FOR ANY DEFECTIVE PRODUCT IS LIMITED TO THE REPAIR OR REPLACEMENT OF THE PRODUCT AT AVOCOR'S DISCRETION. REPLACEMENT PARTS OR PRODUCTS MAY BE NEW OR 'LIKE NEW' UNDER THE CONDITIONS SPECIFIED BELOW. All parts or products removed under this warranty become the property of Avocor.

The replacement part or product is warranted for the remainder of the original limited warranty period or thirty days from shipment, whichever is longer.

LIMITATIONS ON WARRANTY COVERAGE, DURATION, AND SERVICES MAY SOMETIMES VARY BASED ON THE LAWS OF SPECIFIC REGIONS, STATES, AND COUNTRIES. THIS LIMITED WARRANTY GIVES YOU SPECIFIC LEGAL RIGHTS, AND YOU MAY HAVE OTHER RIGHTS WHICH VARY FROM JURISDICITON TO JURISDICTION.

#### **Exclusions**

This warranty does not apply to any cosmetic or consumable items of the Product or if the serial number or model number affixed to the Product has been removed, defaced, changed, altered, or tampered with.

This warranty does not cover installation, signal reception problems, potential incompatibility with peripheral devices, or acts of nature. Avocor does not warrant nor shall it be liable for Products which have been subject to abuse, including, but not limited to, improper voltage, accident, misuse, negligence, lack of reasonable care, alteration, modification, tampering, improper installation, shipping damage, operation or maintenance or any damages or defects caused by repairs or attempted repairs performed by anyone other than Avocor personnel or an Avocor-authorized servicer.

Please refer to Avocor's pixel policy for warranty guidelines on pixel related issues.

This warranty also excludes any damage to product glass due to pressure, abrasion, scratches, or actions otherwise beyond normal operation of the product that would cause screen mura and image retention.

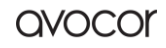

### **Concealed Damage**

It is the customer's responsibility to inspect new product(s) at the time of delivery.

If packaging is found damaged *at the time of delivery*, the Customer should refuse delivery and note on the delivery receipt the product and details pertaining to damage. The Customer may accept packages with minor damage but must take note of product details and damage on the delivery receipt.

If patent or obvious physical damage is detected *after delivery is accepted* and a "clean" or unmarked delivery receipt was returned, it is the customer's responsibility to file an insurance claim to the shipping provider according to the requirements set forth in the shipping provider's policy.

If the product packaging is clean and undamaged, but patent or obvious physical damage is found on the product, the customer must report the damages to their product distributor, shipper, or seller, within the policy guidelines of the distributor, shipper, or seller.

If freight was arranged by Avocor, and patent or obvious physical damage to the packaging is not detected but found on the product or product accessories upon inspecting the product, the customer must report the damages to Avocor within 10 calendar days after the delivery date to receive warranty services.

#### **Customer Data**

If the customer's product is capable of storing software programs, data, and other information, it is the customer's responsibility to protect its contents against operational failure. It is also the customer's responsibility to keep a separate backup of the contents and remove all personal information and disable security passwords prior to delivering a product for warranty service. ANY PERSONAL CONTENT WILL BE DELETED AND STORAGE MEDIA WILL BE REFORMATTED IN THE COURSE OF WARRANTY SERVICE.

AVOCOR SHALL NOT BE LIABLE, OR IN ANY WAY RESPONSIBLE, FOR ANY INCIDENTAL OR CONSEQUENTIAL ECONOMIC OR PROPERTY DAMAGE. SOME REGIONS DO NOT ALLOW LIMITS ON WARRANTIES OR ON REMEDIES FOR BREACH IN CERTAIN TRANSACTIONS; IN SUCH REGIONS, THE LIMITS HEREIN MAY NOT APPLY. THIS WARRANTY IS IN LIEU OF ALL OTHER WARRANTIES, EXPRESSED OR IMPLIED. AVOCOR DISCLAIMS ALL OTHER WARRANTIES, EXPRESSED OR IMPLIED, INCLUDING, BUT NOT LIMITED TO, IMPLIED WARRANTIES OF NON-INFRINGEMENT, MERCHANTABILITY, AND FITNESS FOR A PARTICULAR PURPOSE.

#### SERVICES

**Technical Support**: The Customer must contact Avocor Technical Support, via email at service@avocor.com in order to initiate an RMA or another warranty service. Customer agrees to cooperate with Avocor: (A) to notify Avocor promptly of any defect, error or Hardware Product malfunction and to submit to Avocor such information that Avocor may reasonably require to reproduce the error or Hardware Product malfunction and the operating conditions under which the error or Hardware Product malfunction was discovered; (B) to follow Avocor's guidelines to troubleshoot reported faults on the defective product(s); (C) to install, requested by Avocor and within Customer security guidelines, a network connection that will be made available to Avocor for the purpose of resolving problems, reviewing Customer use of software, or for any other reasonable purpose; (D) to have a certified technician repair or replace defective parts under Avocor's guidance; (E) to notify Avocor of any additional hardware or software not purchased from Avocor that may be used in conjunction with the Hardware Product.

**Onsite Repair:** If Avocor deems the Product repairable, it will, at its discretion, send a technical support representative and/or technician to provide onsite repair or replacement service for any repairable or replaceable parts. Customer may be asked to provide access to, and to assist in the handling of, the Product, as deemed necessary by Avocor, under the instruction of the field representative or technician.

**Advance Field Replacement (AFR):** Avocor will ship a like-new or refurbished replacement product to the customer, at its discretion, if the product defect is determined to be unrepairable. The Customer must provide the display model and serial number and will be asked to provide contact details for the shipment. Upon approval, Avocor will ship the replacement product to the customer's site.

**AFR Guidelines:** At the time of the new product's arrival to the customer, it is the customer's responsibility to facilitate the deinstallation of the defective product, installation of the replacement product, and packing of the defective product in either its original packaging or the packaging of the replacement, and then send the defective back with the same driver that delivered the replacement product on that same day. If the customer is not able to perform the same-day swap they will incur the cost of freight. Additionally, if the product is not returned within 15 business days, the customer will be invoiced in full for the replacement product.

SHIPMENTS TO CERTAIN INTERNATIONAL LOCATIONS MAY NOT BE SUBJECT TO THE ABOVE AFR GUIDELINES. CONTACT SUPPORT FOR FURTHER DETAILS.

**Defective on Arrival (DOA):** If the Product is determined by Avocor to be defective within the first 90 days of the initial purchase by the Customer, it is deemed Defective on Arrival (DOA). In the case of a DOA, the Customer will be provided a brand-new equivalent Product. In the case that an RMA is issued after the 90 DOA period, the defective product will be replaced with a refurbished "like new" equivalent product, if available.

**Repair with Expired Warranty:** Avocor offers repair services, at cost to the Customer based on time and materials, for products with expired warranty. Customer will be responsible for all shipment costs.

For more information, please contact us via email at <u>service@avocor.com</u>